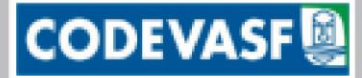

CODEVASE COMPANHIA DE DESENVOLVIMENTO DOS VALES DO SÃO FRANCISCO E DO PARNAÍBA MINISTÉRIO DA INTEGRAÇÃO NACIONAL - M I

# MANUA SISTEMA DE SOLICITAÇÃO **DE EMPENHO**

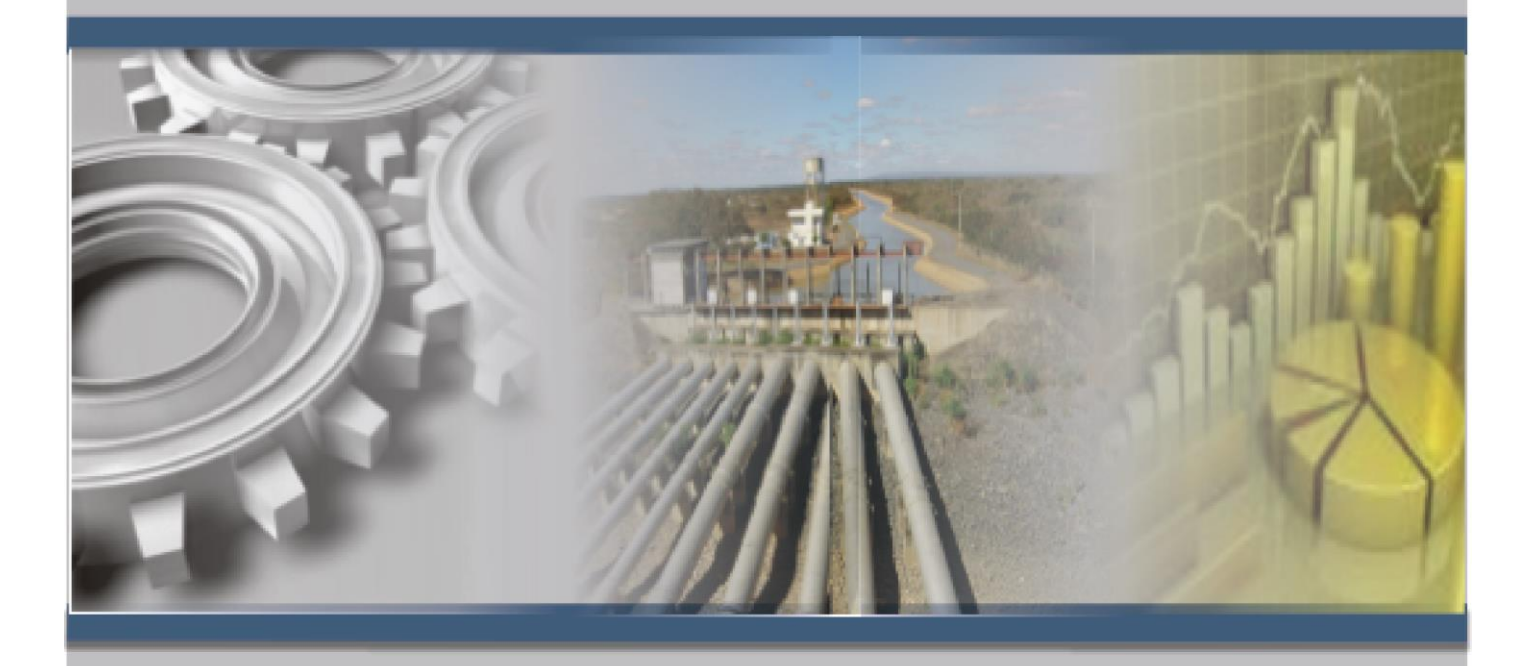

Agosto, 2012 Versão 1.1

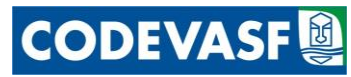

# COMPANHIA DE DESENVOLVIMENTO DOS VALES DO SÃO FRANCISCO E DO PARNAÍBA – CODEVASF

#### Presidente

Elmo Vaz Bastos de Matos

#### Diretores

Guilherme Almeida Gonçalves de Oliveira -AD José Augusto de carvalho Gonçalves Nunes - AR José Solon de Oliveira Braga Filho - Al

#### **Gerentes Executivos**

Lucivane Lima de Freitas - AA Sérgio Paulo de Miranda - AE

> Gestor do Sistema – AE/GGO/UPO Telefone: (61) 2028-4767

Analista Responsável – AE/GTI *Ricardo G. Mueller Rocktaeschel* e-mail: <u>ricardo.mueller@codevasf.gov.br</u> Telefone: (61) 2028-4623

#### Unidade Regional Orçamentária – GRG/UPO

- 1ª/GRG/UPO: (38) 2104-7859
- 2ª/GRG/UPO: (77) 3481-8035
- 3ª/GRG/UPO: (87) 3866-7749
- 4ª/GRG/UPO: (79) 3226-6843
- 5ª/GRG/UPO: (82) 3551-2265
- 6ª/GRG/UPO: (74) 3614-6227
- 7ª/GRG/UPO: (86) 3215-0153
- 8ª/GRG/UPO: (86) 3215-0153

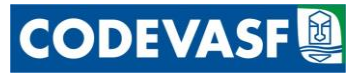

# APRESENTAÇÃO

Dando continuidade ao esforço de modernização dos processos de trabalho, apresentamos aos empregados da Codevasf o Sistema de Solicitação de Empenho. Esse sistema tem por objetivo facilitar e uniformizar o processo e dar maior confiabilidade aos dados que compõem um empenho.

O aplicativo possibilita ainda, a integração com outros sistemas corporativos a exemplo do SIGEC ao permitir que a solicitação de empenho seja feita diretamente no Sistema de Gestão de Contratos e Convênios, vinculando automaticamente o valor solicitado ao instrumento. Outra facilidade é o aproveitamento dos dados de um empenho existente para reforço e anulação.

Esse Manual foi elaborado no intuito de contribuir para o bom uso do sistema por meio de orientações aos usuários quanto à navegação e alimentação dos dados, podendo sofrer revisões para se adequar às mudanças que visem o seu aperfeiçoamento, para melhor atender ao usuário, integrar setores e bases de dados e uniformizar procedimentos.

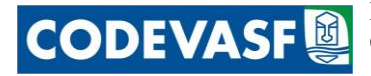

# SUMÁRIO

| AP  | RESENTAÇÃOiii                                                     |
|-----|-------------------------------------------------------------------|
| SU  | MÁRIOiv                                                           |
| 1   | Finalidade5                                                       |
| 2   | Conceituação5                                                     |
| 3   | Instruções para Utilização do Sistema de Solicitação de Empenhos7 |
| 3.1 | Acesso ao Sistema de Solicitação de Empenho7                      |
| 4   | Principais Módulos                                                |
| 4.1 | Solicitação de Empenho Sem Instrumento / Novo Instrumento8        |
| 4.2 | Solicitação de Empenho para Instrumentos Existentes22             |
| 4.3 | Solicitação de Reforço e Anulação de Empenhos30                   |
| 4.4 | Processar Solicitação de Empenhos                                 |

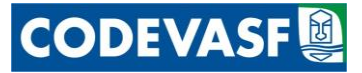

# **Finalidade**

Orientar o usuário quanto à utilização do Sistema de Solicitação de Empenho, no que se refere ao seu funcionamento e seu manuseio.

# 2 Conceituação

Para efeito deste documento, conceitua-se:

# a) Contrato

Todo e qualquer ajuste celebrado entre órgãos ou entidades da Administração Pública e particulares, por meio do qual se estabelece acordo de vontades para a formação de vínculo e estipulação de obrigações recíprocas.

# b) Convênio

É o acordo, ajuste ou qualquer outro instrumento que disciplina a transferência de recursos financeiros dos Orçamentos da União visando à execução de Programa, envolvendo a realização de projeto, atividade, serviço, aquisição de bens ou evento de interesse recíproco, em regime de mútua cooperação, e que tenha como partícipes, de um lado, órgão ou entidade da administração pública federal direta, autarquias, fundações públicas, empresas públicas ou sociedades de economia mista, e, de outro, órgão ou entidade da administração pública estadual, distrital ou municipal, direta ou indireta, ou ainda, entidades privadas sem fins lucrativos.

# c) Empenho

É o comprometimento de verba orçamentária para fazer face a uma despesa, que culminará em ato formal praticado pela autoridade competente - o ordenador de despesas - criando para o órgão emitente obrigação de pagamento futuro que poderá ou não se concretizar.

# d) Categoria Econômica

Forma de classificação da despesa pública sob o critério da permanência ou durabilidade do investimento ou inversão financeira, seja com a produção ou aquisição de bens, seja com o gasto com manutenção ou recuperação. Assim, têm-se no contexto da classificação orçamentária, duas categorias econômicas.

• 3 - Despesas Correntes: são despesas que não contribuem, diretamente, para a formação, aquisição ou aumento de bem de capital, como por exemplo, o custeio da manutenção administrativa, reformas/recuperações de unidades, aquisição de materiais de higiene, limpeza, didático-pedagógicos, alimentação, entre outros; e

• 4 - Despesas de Capital: são aquelas que contribuem, diretamente, para a formação ou aquisição de um bem de capital, como por exemplo à aquisição de equipamentos, veículos, construção nova, ampliação de unidades, etc.

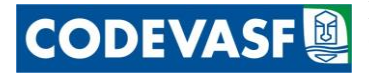

# e) SIGEC – Sistema de Gestão de Contratos e Convênios

Sistema interno da Codevasí que registra, processa e dissemina informações a respeito de Contratos e Convênios.

# f) SIAFI – Sistema Integrado de Administração Financeira do Governo Federal

Sistema informatizado que processa e controla a execução orçamentária, financeira, patrimonial e contábil da União.

# g) PTRES (Programa de Trabalho Resumido)

Código atribuído pelo SIAFI que corresponde ao conjunto formado pela Unidade Orçamentária e pelo Programa de Trabalho. Este código foi criado para reduzir a quantidade de dígitos da Célula Orçamentária possibilitando assim seu armazenamento como conta corrente contábil.

#### h) Inscrição Genérica - IG

Inscrição Genérica é o código atribuído ao credor (pessoa física ou jurídica) que não possua cadastramento no País, junto à Receita Federal.

#### i) Plano Interno - PI

É um instrumento de planejamento que permite o detalhamento pormenorizado de dotações orçamentárias para atender ao acompanhamento gerencial interno da execução orçamentária de uma programação.

#### l) Unidade Gestora - UG

Unidade orçamentária ou administrativa que realiza atos de gestão orçamentária, financeira e/ou patrimonial.

#### m) Grupo de Natureza da Despesa - GND

Classificação da despesa quanto à sua natureza, compreendendo os grupamentos: 1 - Pessoal e encargos sociais; 2 - Juros e encargos da dívida; 3 – Outras Despesas Correntes; 4 - Investimentos; 5 - Inversões financeiras; 6 - Amortização da dívida; 7 – Reversa do RPPS; 9 – Reserva de Contingência.

#### n) Modalidade de Aplicação

Classificação da natureza da despesa que traduz a forma como os recursos serão aplicados pelos órgãos/entidades, podendo ser diretamente pelos mesmos ou sob a forma de transferências a outras entidades públicas ou privadas que se encarregarão da execução das ações.

#### o) Elemento de Despesa

Desdobramento da despesa com pessoal, material, serviços, obras e outras meios de que se serve a administração pública para a consecução dos seus fins.

#### o) Subitem

Desdobramento do elemento da despesa.

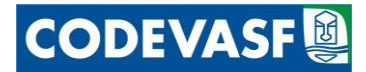

# 3 Instruções para Utilização do Sistema de Solicitação de Empenhos

#### 3.1 Acesso ao Sistema de Solicitação de Empenho

Para acessar o Sistema de Solicitação de Empenho, abra o programa de navegação de internet instalado em seu computador, Internet Explorer, Mozilla Firefox ou similar, e digite o endereço http://intra.codevasf.gov.br.

| Portal Intranet CODEVASF - Windows Internet Explorer                 |                                                     |  |  |  |  |  |  |
|----------------------------------------------------------------------|-----------------------------------------------------|--|--|--|--|--|--|
| 🕞 🕤 👻 🔟 http://intra.codevasf.gov.br/                                | 💌 🐓 🗙 Live Search 🖉 🗸                               |  |  |  |  |  |  |
| Links 👷 Codevasf - Estudos 🛛 Estudos 🖉 BB 🍃 BIBLIOTECA DO CONCURSO 🚦 | 🗧 CESPE-UnB [ Codevasf - LOGIN 🤌 Folha Dirigida 🛛 👋 |  |  |  |  |  |  |
| 😪 🍪 🔄 Portal Intranet CODEVASF                                       | 🟠 🔹 🔝 🕞 🖶 🔹 📴 Página 👻 🎯 Ferramentas 🔹 🎽            |  |  |  |  |  |  |
|                                                                      | <u>A</u>                                            |  |  |  |  |  |  |
|                                                                      | <u>×</u>                                            |  |  |  |  |  |  |
| Concluído                                                            | 📑 📄 🔽 📢 Internet 🕄 🔍 100% 👻                         |  |  |  |  |  |  |

Figura 1

Na parte superior da página inicial da Intranet digite:

- Usuário: informe o nome do usuário; e
- Senha: informe a senha do usuário.

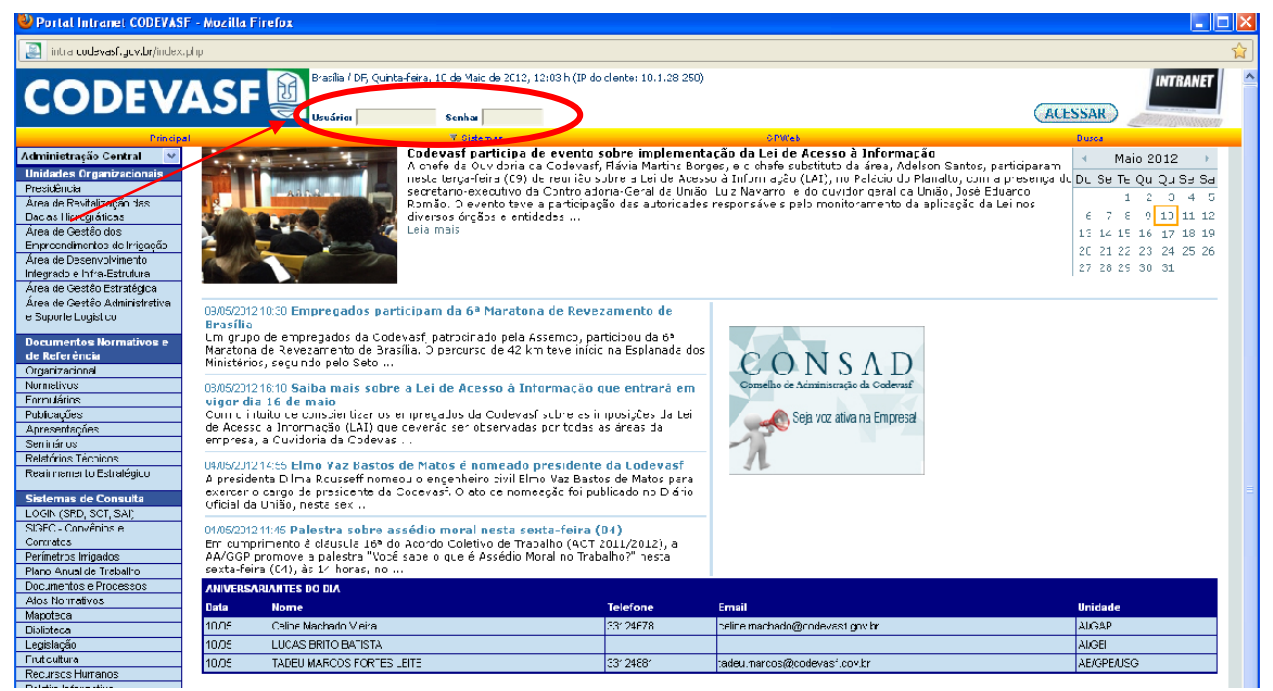

Figura 2

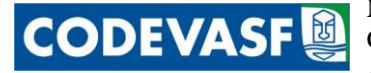

# 4 Principais Módulos

O acesso ao Sistema de Solicitação de Empenho dar-se-á de diversas formas, dependendo do tipo de empenho a ser solicitado:

#### 4.1 Solicitação de Empenho Sem Instrumento / Novo Instrumento

Quando tratar-se de um novo empenho ou para um novo instrumento o sistema poderá ser acessado através do menu "Sistemas" > "Aplicativos" > "SISPAT: Orçamento e Planejamento" > "Plano Anual de Trabalho", conforme figura abaixo:

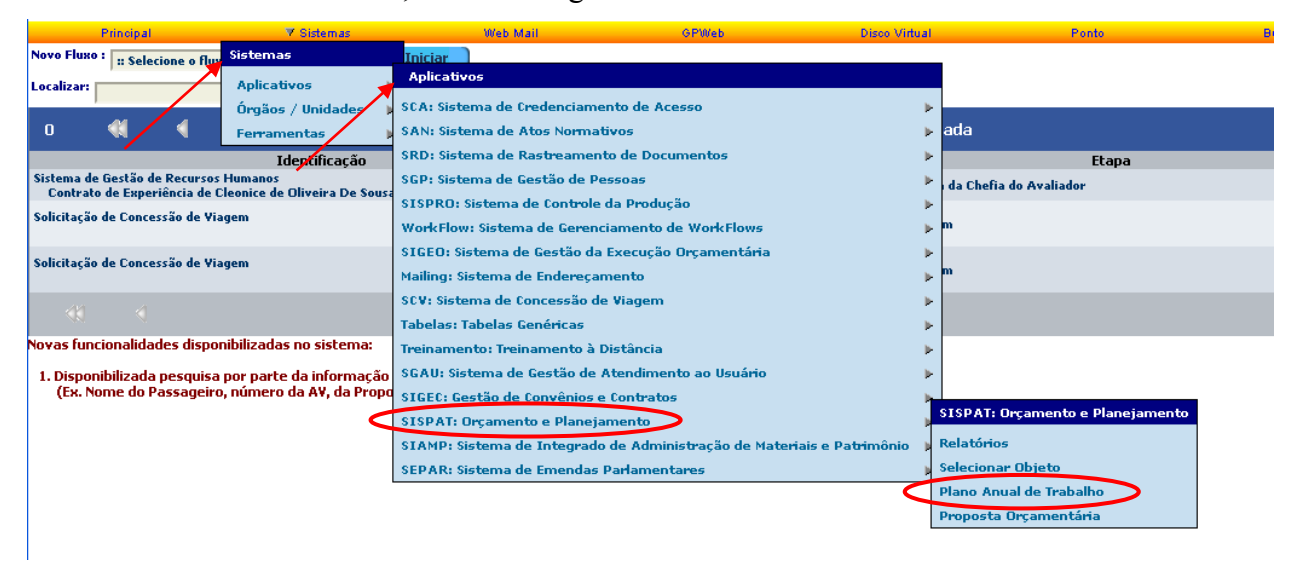

#### Figura 3

Ao clicar em "Plano Anual de Trabalho" será exibida a tela abaixo que contém todas as ações integrantes do orçamento da Codevasf separadas por Programa Orçamentário. Para encontrar a ação desejada o usuário deverá navegar pelas telas clicando no ícone 💽, conforme tela abaixo:

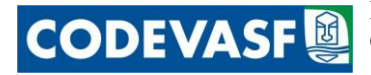

| 0 (       | (K) 📢                                 |                                                            | Plano Anual de Trabalho - 20                                                                                              | 12 (Programação Inicial) - 1/5                      |            | Þ                 |   | 90    |
|-----------|---------------------------------------|------------------------------------------------------------|----------------------------------------------------------------------------------------------------|-----------------------------------------------------|------------|-------------------|---|-------|
| Descrição |                                       |                                                            |                                                                                                    |                                                     |            | Metas             |   | Ações |
| - Ações   | Não Orçamentárias -                   | 2012 - AE                                                  | 1                                                                                                    |                                                     |            |                   |   |       |
| 004095    | - 29 946 0901 002                     | imprimento de Sentenças .<br>20001 - Commissionado do Soni | Judicials<br>tenese Indiciale Devidae Nex Empresae Setatais-Nacional                                                      |                                                     |            |                   |   |       |
| 045504    | - 20.046.0901.002                     | 20001 - Denomento de Sen                                   | ilas Desuveris Devides Por Empresas Estatais Nacional                                                                     |                                                     |            |                   | Y |       |
| 043334    | - 20.046.0301.00H                     | 20001 - Pagamento de Depos                                 | nos kecursais Devidos Por Empresas Escacais-Nacional                                                                      |                                                     |            |                   | - |       |
| 045564    | - 20.607.2013.20F                     | 0001 - Administração de Per                                | rímetros Públicos de Trrigação-Nacional                                                                                   |                                                     |            |                   |   |       |
| 045565    | -20.607 2013 656                      | 0001 · Estudos Para o Deser                                | volvimente da Agricultura Trrigada-Nacional                                                                               |                                                     |            |                   |   |       |
| 050512    | -20.607 2013 10B                      | 0054 - Implantação de Preis                                | atos de Trajascão - Implantação do Drojeto de Trajascão Hildr                                                             | Diniz - Em Colônia de Gurquéia - No Estado do Diauí |            |                   |   |       |
| 045570    | 20.607.2013.531                       | 10020 Implantação do Pavír                                 | natro de Trajação Deixio de Traçã Com 59.375 há no Estado                                                                 | da Dahia Na Estado da Dahia                         |            |                   |   |       |
| 045563    | -20.607.2013.162                      | 20028 · Implantação do Perír                               | netro de Irrigação Jacaré-Curituba com 3.150 há no Estado                                                                 | le Sergine-No Estado de Sergine                     |            |                   |   |       |
| 050520    | -20.607.2013.532                      | 20031 · Implantação do Perír                               | netro de Irrigação Jaña no Estado de Minas Gerais-No Estado                                                               | a de Minas Gerais                                   |            |                   |   |       |
| 045575    | -20.607.2013.12E                      | .0022 · Implantação do Perín                               | netro de Irrigação Marrecas <sup>7</sup> Jeninano Com 1.100 há no Esta                                                    | do de Piauí - No Estado do Piauí                    |            |                   |   |       |
| 045577    | -20 607 2013 526                      | 10026 - Implantação do Perír                               | natro de Irrigação Dontal Com 7 862 há No Estado de Derna                                                                 | nhuro-No Ertado de Davnamhure                       |            |                   |   |       |
| 045576    | -20.607 2013 169                      | 20029 - Implantação do Perír                               | netro de Irrigação Salitre Com 31.305 há no Esado da Rabia                                                                | No Estado da Rabia                                  |            |                   |   |       |
| 045548    | -18607.2013.140                       | COOLS - Regularização Ambie                                | ntal a Fundiária de Derímetros Dúblicos de Irrigação-Naciona                                                              |                                                     |            |                   |   |       |
| 045561    | -20 607 2013 120                      | 20001 - Transferância da Gos                               | tão de Devímeiros Dúblicos de Traisos de Unigeção Haciona                                                                 | •                                                   |            |                   |   |       |
| 045579    | -20.607 2013 533                      | 10026 - Transferância da Ges                               | tão de Perimeiro de Irrigação Robadouro Com 2.091 há na l                                                                 | istado da Davnambuco-No Estado de Devnambuco        |            |                   |   |       |
| 045584    | - 20 607 2013 537                     | 30029 - Transferânda da Ges                                | tão do Perimeiro de Irrigação Sebeladiro Com 20051 na ilo 1                                                               | da da Babia-No Estado da Babia                      |            |                   |   |       |
| 045582    | -20.607 2013 536                      | 20029 - Transferância da Ges                               | tão do Perimeiro de Irrigação Conteça Com 1000 nº 10 Exa                                                                  | stade da Babia-No Estado da Babia                   |            |                   |   |       |
| 045593    | -20.607.2013.537                      | 10021 - Transferência da Go                                | tão de Revimeiro de Invigação Constuba na Estada da Minas I                                                               | Ganair-Na Estado do Minar Ganair                    |            |                   |   |       |
| 045595    | -20.607.2013.531                      | 20029 - Transferência da Ges                               | tio do Perimetro de Innigação donatada no Estado de Primas<br>Tio do Dovinalmo do Invigação Manicolas Com 4.292 b í no Es | tado da Rabia-No Estado da Rabia                    |            |                   |   |       |
| 045500    | - 20 607 2013 524                     | 20029 - Transferência da Ges                               | tão de Perimeiro de Innigação Mançova com 41255 na no Es                                                                  | de da Dahia Ne Estado da Dahia                      |            |                   |   |       |
| 045501    | -20.007/2013/334                      | 10025 - Transferência da Ges                               | tão do Perimetro de Irrigação Pilroros com 2145 na no esta                                                                | ao ua bana ny Estado ya bana                        |            |                   |   |       |
| 045561    | -20.007.2013.333                      | 20020 - Transferênda da Ges                                | Ale de Devinetro de Frigação Nilo Coente Com 15.657 na m                                                                  | - Falada de Pernambuco No Escado de Pernambuco      |            |                   |   |       |
| 040062    | - 20.807.2013.140<br>erveção e Gestão | la Decursos Hídricos                                       | cao do Perimeiro Publico de Irrigção Estreito com 7.565 ha                                                                | IV ESCAUD UN DAIMA INU ESCAUV UN DAIMA              |            |                   | 2 |       |
| 045569    | - 18.544.2026.107                     | V.0001 - Recuperação e Contr                               | ole de Drocessos Fresives Em Municípios das Bacias de São F                                                               | rancisco e de Darnaíba-Nacional                     |            |                   |   |       |
| 029 Dese  | nvolvimento Regi                      | nal, Territorial Sustentáve                                | l e Economia Solidária                                                                                                    |                                                     |            |                   | - |       |
| 050518    | - 15.244.2029.784                     | .0029 · Adequação de Infrae                                | strutura Viária de Acesso ao Perímetro de Irrigação-No Esta                                                               | de da Bahia                                         |            |                   | 2 |       |
| 050487    | - 15.244.2029.7K6                     | 5.0084 · Apoio a Projetos de I                             | Desenvolvimento Sustentável Local Integrado- 2ª e 6ª SR-No                                                                | Estado da Bahia                                     |            |                   | P |       |
|           |                                       | ¥alo                                                       | res Programados X Créditos Autorizados                                                                                    | Relatório                                           | [1] [2] [3 | ध <b>(</b> म) (5) | Ň |       |

Ao encontra a ação desejada o usuário deverá clicar no campo "Ações" ícone 📝 e a tela do Sistema de Solicitação de Empenho será disponibilizada.

ATENÇÃO: visando a melhoria na qualidade das informações e o relacionamento direto da despesa orçamentária com o planejamento realizado pela Área no próprio SISPAT foi criada uma funcionalidade para realizar a solicitação de empenho diretamente no menu "Objeto do Plano de Ação" ou até mesmo, de forma mais detalhada, no menu "Grupos do Objeto do Plano de Ação". Para isso, o usuário deverá navegar pelas telas clicando no ícone . Ao encontrar a ação desejada o usuário deverá clicar em seu nome e a seguinte tela será disponibilizada:

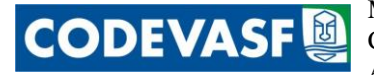

| Propo<br>Pr | ista Orcamentária 2<br>rogramação e Limit | 013 : 19) Proposta da Cod<br>es por PTRes, Fonte e GND | evasi                                                                                                    |                                                                                                    |                                         |                        |            |                |              |                   |
|-------------|-------------------------------------------|--------------------------------------------------------|----------------------------------------------------------------------------------------------------|----------------------------------------------------------------------------------------------------|-----------------------------------------|------------------------|------------|----------------|--------------|-------------------|
| cl          | lassificação                              | Limite Autorizado :                                    | Total Programado :                                                                                                    |                                                                                                    |                                         |                        |            |                |              |                   |
| Fo          | onte 100 GND 3                            | 6.520.000,00                                           | 58.859.225,00                                                                                                    |                                                                                                    |                                         |                        |            |                |              |                   |
| Fo          | onte 100 GND 4                            |                                                        | 10.371.495,00                                                                                                    |                                                                                                    |                                         |                        |            |                |              |                   |
| Т           | otal da fonte 100                         | 6.520.000,00                                           | 69.230.720,00                                                                                                    | Diferença de R\$ -62.610.720,00 na programação !                                                                |                                         |                        |            |                |              |                   |
| Fe          | onte 280 GND 4                            | 1.093.430,00                                           |                                                                                                    |                                                                                                    |                                         |                        |            |                |              |                   |
| т           | otal da fonte 280                         | 1.093.430,00                                           |                                                                                                    | Diferença de R\$ 1.093.430,00 na programação !                                                                  |                                         |                        |            |                |              |                   |
| Fo          | onte 281 GND 3                            | 14.000.000,00                                          | 58.154.180,00                                                                                                    |                                                                                                    |                                         |                        |            |                |              |                   |
| Fo          | onte 281 GND 4                            | 51.000.000.00                                          | 10.332.000.00                                                                                                    |                                                                                                    |                                         |                        |            |                |              |                   |
| Т           | otal da fonte 281                         | 65.000.000.00                                          | 68,486,180,00                                                                                                    | Diferença de R\$ -3.486.180,00 na programação !                                                                 |                                         |                        |            |                |              |                   |
| Т           | otal da Ação                              | 72,713,430.00                                          | 137.716.900.00                                                                                                    |                                                                                                    |                                         |                        |            |                |              |                   |
|             |                                           |                                                        |                                                                                                    |                                                                                                    |                                         |                        |            |                |              |                   |
| C a         | adastro da Ação —                         |                                                        |                                                                                                    |                                                                                                    |                                         |                        |            |                |              |                   |
| Des         | scrição:<br>alidado:                      |                                                        |                                                                                                    |                                                                                                    |                                         |                        |            |                |              |                   |
| То          | tal Incremento : 👘                        |                                                        | Justificativa :                                                                                                    |                                                                                                    |                                         | Atualizar              |            |                |              |                   |
|             |                                           |                                                        | (Caracteres restanles: 1000)                                                                                                    |                                                                                                    | _                                       |                        |            |                |              |                   |
|             |                                           |                                                        |                                                                                                    |                                                                                                    |                                         |                        |            |                |              |                   |
|             |                                           |                                                        |                                                                                                    |                                                                                                    |                                         |                        |            |                |              |                   |
|             |                                           |                                                        |                                                                                                    |                                                                                                    |                                         | .=                     |            |                |              |                   |
| U           |                                           | •                                                      |                                                                                                    | 2013 - Administração de Perimetros Publi                                                                        | cos de Irngação-Nacional - 1,           | /5                     |            |                | <u> </u>     | 89                |
| No          | Enunciado                                 |                                                        |                                                                                                    |                                                                                                    | Objeto                                  | Período de<br>Executão | Quantidade | Unidade        | Custo        | Açőes             |
| 1           | PERÍMETRO DE I                            | RRIGAÇÃO CERAÍMA                                       |                                                                                                    |                                                                                                    |                                         |                        |            |                |              | D / 1             |
| 1.1         | Administração, Oj                         | peração e Manutenção                                   |                                                                                                    |                                                                                                    |                                         |                        |            |                |              | 0/1               |
| 1.1.1       | l Administração, Oj                       | peração e Manutenção                                   |                                                                                                    |                                                                                                    | Moministração, operação e<br>manutenção | Janeiro a<br>Nezembro  | 1          | unidade        | 638.000,00   | /12               |
| 1.2         | Apoio à Produção                          | (PRIORITÁRIO)                                          |                                                                                                    |                                                                                                    | A                                       |                        |            |                |              | 0/1               |
| 1.2.1       | Assitência Técnica                        | a e Extensão Rural                                     |                                                                                                    |                                                                                                    | Assistencia tecnica e extens-<br>rural  | nezembro               | 112        | produtor       | 202.500,00   | /12               |
| 1.3         | Revitalização da I                        | infraestrutura de Uso Comu                             | m                                                                                                    |                                                                                                    | Denitalizzation de conferences          | h Brandina a           |            |                |              |                   |
| 1.3.1       | Revitalização de F                        | erímetro de Irrigação                                  |                                                                                                    |                                                                                                    | irrigação                               | nezembro               | 1          | unidade        | 1.760.000,00 | /02               |
| 1.4         | Custeio Operacion                         | al (MANUTENÇÃO ADMINI                                  | (STRATIVA)                                                                                                    |                                                                                                    |                                         | Inneire a              |            |                |              |                   |
| 1.4.1       | l Fiscalização de co                      | ntratos, convênios e outros                            |                                                                                                    |                                                                                                    | Custeio operacional                     | Dezembro               | 100        | %              | 50.000,00    | / 64              |
| 2           | PERIMETRO DE II                           | RRIGAÇÃO FORMOSINHO                                    | and the second second se |                                                                                                    |                                         |                        |            |                |              |                   |
| 2.1         | Administração, Uj                         | peração e mnautenção (mar                              | iutençao Administrativa j                                                                                                    |                                                                                                    | Administração, operação e               | Janeiro a              |            | and dealer     | C 20 000 00  | □/ [<br>  → m   3 |
| 2.1.1       | Auministração, op                         | eração e manutenção                                    |                                                                                                    |                                                                                                    | manutenção                              | Dezembro               |            | unidade        | 638.000,00   | / 89              |
| 2.2         | Apolo a Produção                          | a a Fastana Va Daval                                   |                                                                                                    |                                                                                                    | Assistência técnica e extens            | iu Janeiru a           |            | and determined | 100.000.00   | □/ U<br>/命 3      |
| 2.2.1       | Durindiana l'echie                        | ca e extensao kurai                                    |                                                                                                    |                                                                                                    | rural                                   | Dezembro               | 30         | producor       | 130.000,00   |                   |
| 2.3         | Revitalização da 1                        | unraestrutura de uso comu                              |                                                                                                    |                                                                                                    | Revitalização de perímetro o            | e Janeiro a            |            | an idada       | 470.000.00   | / <u>_</u>        |
| 2.3.1       | Custoia Oconocion                         | vermietro de trrigação                                 |                                                                                                    |                                                                                                    | irrigação                               | Dezembro               |            | anasae         | 470.000,00   | / WB              |
| 2.4         | Eisceliens in de ce                       | idi<br>atuatos sepuênias e outros                      |                                                                                                    |                                                                                                    | Custaia ananasianal                     | Janeiro a              | 100        | o.             | 40.000.00    |                   |
| 2.4.1       |                                           | REFERENCES CONVENION E OUCOS                           |                                                                                                    |                                                                                                    | custero operacionar                     | Dezembro               | 100        | 70             | 40.000,00    | / W 🖻             |
| 3.1         | Administração, op                         | ieração e manutenção (MAN                              | NUTENÇÃO ADMINISTRATIVA                                                                                                    | )                                                                                                    |                                         |                        |            |                |              |                   |
| 3.1.1       | Pagamento de En                           | ergia Elécrica.                                        |                                                                                                    |                                                                                                    | Pagamento de energia elétri             | ca Janeiro a           | 100        | %0             | 840.000,00   | <u>/</u> m        |
| 317         |                                           | tenção da infraestrutura                               |                                                                                                    |                                                                                                    | Administração, operação e               | Janeiro a              |            | unidade        | 4512375.00   | 2m 🖓              |
| 3.2         | Annio à Producão                          | cenças de init ecstruture                              |                                                                                                    |                                                                                                    | manutenção                              | Dezembro               |            | Gildead        | 4.512.513,00 | / W 2             |
| 3.2.1       | Assistência Técnie                        | a e Extensão Rural - ATER                              |                                                                                                    |                                                                                                    | Assistência técnica e extens            | io Janeiro a           | 753        | produtor       | 600.000.00   | /m/2              |
| 2.0.7       | Constructor d                             |                                                        | and a second data and a second at                                                                                                    | to a second second second second second second second second second second second second second second second s | rural<br>Constanting da sula "          | Dezembro<br>Janeiro a  | 100        |                | 041.045.00   | - WC              |
| 3.2.2       | construção de arr                         | nazem tipo coletor equipado                            | o com capacidade estatica de es                                                                                                    | rocar ouu ronéladas                                                                                             | construção de galpão                    | Dezembro               | 1          | unidade        | 841.245,00   | /                 |

#### Figura 5

No campo "Ações" o usuário deverá clicar no ícone 📝 e a tela do Sistema de Solicitação de Empenho será disponibilizada, conforme abaixo:

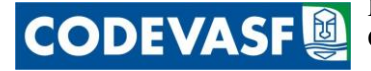

| Solicitação de Empenho                                 |                                                                                                    |                       |  |  |  |  |  |
|--------------------------------------------------------|----------------------------------------------------------------------------------------------------|-----------------------|--|--|--|--|--|
| Exercício:<br>Intervenção:                             | 2012                                                                                                    |                       |  |  |  |  |  |
| Instrumento de Execução:                               |                                                                                                    |                       |  |  |  |  |  |
| UG:                                                    | Sem Instrumento                                                                                                    |                       |  |  |  |  |  |
| Decembro de Techolhou                                  | 195007 - AL 💟                                                                                                    |                       |  |  |  |  |  |
| Programa de Trabamo.                                   | 045564 - 20.607.2013.20EY.0001 Administração de Perímetros Públicos de Irrigação-Nacional 💉                                |                       |  |  |  |  |  |
| Emenda:                                                | Tipo da Ação: Atividade; Origem do Recurso: Executivo.                                                                     |                       |  |  |  |  |  |
| Bosursos da Emondai                                    | Emenda 81000114 do Relator Geral Relator Geral (\$/PARTIDO)                                                                |                       |  |  |  |  |  |
| Fonte de Recurso:                                      |                                                                                                    |                       |  |  |  |  |  |
| Modalidade da Licitação:                               | dalidade da Licitação:<br>Dispensa de Licitação V<br>Fundamento legal: Lei 8.666, de 21 de junho de 1993 e suas alterações |                       |  |  |  |  |  |
| Inciso :                                               | II - para outros serviços e compras de valor até 10% (dez por cento) do limite previ: 🗸                                    |                       |  |  |  |  |  |
| Espécie de Empenho:                                    | 1 - Empenho de Despesa 💟                                                                                                   |                       |  |  |  |  |  |
| Tipo do Empenho:                                       | 1 - Ordinário 💙                                                                                                    |                       |  |  |  |  |  |
| PI (Plano Interno):                                    | 000000* - Plano Interno 000000* 💌                                                                                          |                       |  |  |  |  |  |
| Processo:                                              | · · · · · · · · · · · · · · · · · · ·                                                                                      |                       |  |  |  |  |  |
| Finalidade/Observação:<br>(Caracteres restantes: 500)) |                                                                                                    |                       |  |  |  |  |  |
| - ··                                                   |                                                                                                    |                       |  |  |  |  |  |
| Favorecido:                                            | Selecion                                                                                                    | ar Favorecido         |  |  |  |  |  |
| Localidade de aplicação da despo                       | esa:                                                                                                    | Selecionar Localidade |  |  |  |  |  |
| Categoria Econômica:                                   | 3 - Despesas Correntes 💙                                                                                                   |                       |  |  |  |  |  |
| Grupo Natureza da Despesa:                             | 3-Outras Despesas Correntes 💌                                                                                              |                       |  |  |  |  |  |
| Modalidade de Aplicação:                               | 90-Aplicações Diretas                                                                                                    | ×                     |  |  |  |  |  |
| Elemento Despesa:                                      | 01-Aposentadorias, Reserva Remunerada e Reformas 🗸 🗸 🗸 🗸                                                                   |                       |  |  |  |  |  |
| Documento:                                             |                                                                                                    |                       |  |  |  |  |  |
| (Caracteres restantes: 500 )                           |                                                                                                    |                       |  |  |  |  |  |
|                                                        |                                                                                                    |                       |  |  |  |  |  |
|                                                        |                                                                                                    |                       |  |  |  |  |  |
|                                                        | Incluir Concolar                                                                                                    |                       |  |  |  |  |  |

#### Figura 6

O usuário deverá preencher a tela conforme instruções a seguir:

- > Intervenção: informe o tipo de intervenção pretendida com a despesa;
- > Instrumento de Execução: selecione o tipo do instrumento, que poderá ser:
  - a) Sem Instrumento;
  - b) Nova Carta-Contrato;
  - c) Novo Contrato; e
  - d) Novo Convênio;
- UG/UGR: o campo estará previamente preenchido com a UG/UGR que o usuário está vinculado, sendo elas:
  - a) 195005 1ª Superintendência Regional;
  - b) 195004 2ª Superintendência Regional;
  - c) 195002 3ª Superintendência Regional;
  - d) 195003 4ª Superintendência Regional;
  - e) 195001 5ª Superintendência Regional;
  - f) 195011 6<sup>a</sup> Superintendência Regional;
  - g) 195012 7<sup>a</sup> Superintendência Regional;
  - h) 195006 AA Área de Gestão Administrativa e Suporte Logístico;
  - i) 195009 AD Área de Desenvolvimento Integrado e Infraestrutura;

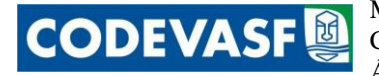

- j) 195007 AE Área de Gestão Estratégica;
- k) 195010 AI Área de Gestão dos Empreendimentos de Irrigação;
- 1) 195013 AR Área de Revitalização das Bacias Hidrográficas;
- m) 195014 PR Presidência; e
- n) 195015 8ª Superintendência Regional.
- Programa de Trabalho: o programa de trabalho referente à ação selecionada já estará previamente preenchido
- > Fonte de Recurso: selecione a fonte de recursos desejada, sendo elas:
  - a) 100 Recursos Ordinários;
  - b) 250 Recursos Próprios Não Financeiros;
  - c) 280- Recursos Próprios Financeiros;e
  - d) 281- Recursos de Convênios.
- Modalidade de Licitação: informe a modalidade de licitação, dentre as seguintes opções:
  - a) Concurso;
  - b) Convite;
  - c) Tomada de Preço;
  - d) Concorrência;
  - e) Dispensa de Licitação;
  - f) Inexigível;
  - g) Não se Aplica;
  - h) Suprimento de Fundos;e
  - i) Pregão.

ATENÇÃO: após escolher a modalidade de licitação o sistema informará automaticamente, ao lado desse campo, o Fundamento Legal referente a modalidade selecionada.

ATENÇÃO: Caso sejam selecionadas as modalidades "Dispensa de Licitação" e "Inexigível" será disponibilizado um novo campo denominado INCISO, somente nesses casos.

- Inciso: selecione o inciso que justifica a dispensa da licitação, constante no Art. 24 da Lei 8.666, de 21 de junho de 1993, ou a inexigibilidade, constante no Art.25 da supracitada Lei.
- Espécie de Empenho: o sistema automaticamente selecionará a espécie 1- Empenho de Despesa, por tratar-se de solicitação de um empenho para novo instrumento ou para despesas sem instrumentos relacionados.

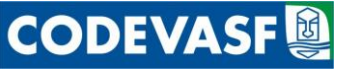

- Tipo de Empenho: selecione a classificação do empenho desejado, conforme opções abaixo:
  - a) 1 Ordinário: é o tipo de empenho utilizado para as despesas de valor fixo e previamente determinado, cujo pagamento deva ocorrer de uma só vez
  - b) 3 Estimativo: é o tipo de empenho utilizado para as despesas cujo montante não se pode determinar previamente, tais como serviços de fornecimento de água e energia elétrica, aquisição de combustíveis e lubrificantes e outros; e
  - c) 5 Global: é o tipo de empenho utilizado para despesas contratuais ou outras de valor determinado, sujeitas a parcelamento, como, por exemplo, os compromissos decorrentes de aluguéis.
- > PI (Plano Interno): selecione o Plano Interno.

**OBSERVAÇÃO:** Caso o Plano Interno desejado não esteja cadastrado no sistema o usuário deverá entrar em contato com a AE/GGO/UEO e solicitar o cadastramento do mesmo.

- > Processo: informe o número do processo, caso exista.
- Finalidade/Observação: informe a finalidade do empenho para que se identifique de forma clara e objetiva o objeto do gasto.

**OBSERVAÇÃO:** esse campo é de fundamental importância para que a despesa seja identificada, como por exemplo: Cobertura de despesa para pagamento de IPTU/TLP/2012, cota única referente a apartamento da SQS 114,302 e 29 salas do Edíficio Central Brasília.

Favorecido: informe o nome do favorecido, sem traços ou pontos. Se necessário consulte o nome e o respectivo CNPJ/CPF da entidade clicando em Selecionar Favorecido ... que apresentará a tela "Pesquisa ao Cadastro de Entidades" e a preencha conforme orientações abaixo:

**OBSERVAÇÃO:** As opções de favorecido permitidas pelo SIAFI são: CPF, CNPJ, IG (Inscrição Genérica) e UG (Unidade Gestora).

| G | 🕗 Po     | ortal Intranet CODEVASF - Mozilla Firefox |       |       |       |        |        |       |        |        |       |               |               |                   |                |               |                  |               |        |         |        |        |       |       |      |       |   |
|---|----------|-------------------------------------------|-------|-------|-------|--------|--------|-------|--------|--------|-------|---------------|---------------|-------------------|----------------|---------------|------------------|---------------|--------|---------|--------|--------|-------|-------|------|-------|---|
|   |          | intra                                     | codev | asf.ç | gov.b | r/inde | x.php? | popup | =05766 | 1GWK   | GKWC  | DIEYNIM       | IOOEI:        | 50ELMK            | CJYOLF         | FKMFLK        | MLFKKM           | 1HOGEI        | HSKPH\ | /MKLNI  | 4LFMK) | KHHGCH | JMXFM | MINWM | Н    |       | ☆ |
|   | - Pe     | squis                                     | ar po | r —   |       |        |        |       |        |        |       |               |               |                   |                |               |                  |               |        |         |        |        |       |       |      |       |   |
|   | No       | me                                        |       |       |       |        |        |       |        |        |       |               |               |                   |                |               |                  |               | CNP.   | ו       |        |        |       |       | Pesq | uisar |   |
|   | pa<br>de | rte<br>le:                                |       |       |       |        |        |       |        |        |       |               |               |                   |                |               |                  |               |        |         |        |        |       |       |      |       |   |
|   |          |                                           |       |       |       |        |        |       |        |        | 1     |               | 1             | 1                 |                |               |                  |               |        |         |        |        |       | 1     |      |       |   |
|   | A        | B                                         | C     |       | D     | E      | F      | G     | н      | I      | J     | K             | L             | M                 | N              | 0             | Р                | Q             | R      | 5       | T      | U      | V     | w     | x    | Y     | Z |
|   |          |                                           |       |       |       |        |        |       |        |        |       | P             | esqu          | isa ao            | Cada           | astro         | de E             | ntida         | des    |         |        |        |       |       |      |       |   |
| 1 |          |                                           |       |       |       |        |        |       | N      | lão fo | oram  | locali        | zado          | s regis           | tros p         | ara a         | seleçâ           | io info       | ormad  | la !    |        |        |       |       |      |       |   |
|   |          |                                           |       |       |       |        |        |       | Redu   | ıza e  | sta q | Fora<br>uanti | m loo<br>tade | alizad:<br>inform | os 63<br>hando | 66 re<br>um c | gistro:<br>u mai | s !<br>s valo | res de | e filtr | D.     |        |       |       |      |       |   |

Figura 7

> Nome ou parte dele: informe o nome do favorecido, completo ou em parte; ou

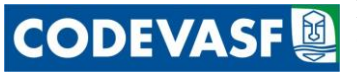

**CNPJ:** informe o Cadastro Nacional de Pessoa Jurídica – CNPJ.

Em seguida, clique em **Pesquisar**. Para selecionar clique no número do CNPJ da entidade e a informação retornará para a aba "Pesquisar" automaticamente.

ATENÇÃO: para cadastrar um nova entidade clique em a e será exibida a tela "Atualização do Cadastro da Entidade", em seguida, preencha os campos com letras minúsculas e iniciais maiúsculas, de acordo com as orientações a seguir:

| 🕹 Portal Intranet CODEVASF - Mozilla Firefox 📃 🗖 🔀                                              |         |                                   |       |                         |  |  |  |
|-------------------------------------------------------------------------------------------------|---------|-----------------------------------|-------|-------------------------|--|--|--|
| intra.codevasf.gov.br/in                                                                        | dex.php |                                   |       |                         |  |  |  |
|                                                                                                 |         | Atualização do Cadast<br>Entidade | ro de |                         |  |  |  |
| CNPJ/CPF:                                                                                       |         |                                   |       |                         |  |  |  |
| Código SIAFI :                                                                                  |         |                                   |       |                         |  |  |  |
| Nome :                                                                                          |         |                                   |       |                         |  |  |  |
| Endereço :                                                                                      |         |                                   |       |                         |  |  |  |
| Complemento :                                                                                   |         |                                   |       |                         |  |  |  |
| Bairro :                                                                                        |         |                                   |       |                         |  |  |  |
| Localidade:                                                                                     |         |                                   |       | Selecionar Localidade ) |  |  |  |
| CEP :<br>DDI :<br>DDD :<br>Telefone :<br>FAX :<br>Inscrição Estadual :<br>Inscrição Municipal : |         |                                   |       |                         |  |  |  |
|                                                                                                 |         | Confirmar Cance                   | elar  |                         |  |  |  |

#### Figura 8

- CNPJ/CPF: informe o Cadastro Nacional da Pessoa Jurídica CNPJ se for entidade, ou o Cadastro Nacional da Pessoa Física - CPF se pessoa física, ou a Inscrição Genérica - IG, ou ainda a Unidade Gestora - UG;
- Código SIAFI: informe o código de cadastro no Sistema Integrado de Administração Financeira – SIAFI, se órgão ou entidade da Administração Pública. Esse cadastro refere-se a UG e Gestão;
- > **Nome:** informe o nome da entidade;
- > Endereço: informe o endereço da entidade;
- > Complemento: informe o complemento do endereço;
- Bairro: informe o bairro do endereço;
- Localidade: informe o nome da localidade;

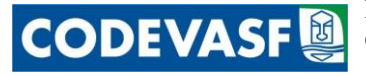

Caso necessário, consulte o nome da localidade clicando em **Selecionar Localidade**... ) que apresentará a tela "Relação de Estados" e a preencha conforme orientações a seguir:

| Pesquisar:                                                 | Países Estados Municípios Distritos | Pesq    | uisar )     |
|------------------------------------------------------------|-------------------------------------|---------|-------------|
| 0 📢 🌗 Países                                               | Brasil - Relação de Estados - 1/2   | •       | <b>))</b> 7 |
| Nome                                                       |                                     | CEP     | Selecionar  |
| Acre                                                       |                                     |         | ✓           |
| Alagoas                                                    |                                     |         | ✓           |
| Amapá                                                      |                                     |         | ✓           |
| Amazonas                                                   |                                     |         | ✓           |
| Bahia                                                      |                                     |         | ✓           |
| Ceará                                                      |                                     |         | <b>V</b>    |
| Distrito Federal                                           |                                     |         | ✓           |
| Espírito Santo                                             |                                     |         | V           |
| Goiás                                                      |                                     |         | - V         |
| Maranhão                                                   |                                     |         | <b>v</b>    |
| Mato Grosso                                                |                                     |         | ✓           |
| Mato Grosso do Sul                                         |                                     |         | V           |
| Minas Gerais                                               |                                     |         | - V         |
| Pará                                                       |                                     |         | <b>V</b>    |
| Paraiba                                                    |                                     |         | - V         |
| Paraná                                                     |                                     |         | <b>V</b>    |
| Pernambuco                                                 |                                     |         | - V         |
| Piaui                                                      |                                     |         |             |
| Rio de Janeiro                                             |                                     |         |             |
| Rio Grande do Norte                                        |                                     |         | ✓           |
| <k) <<="" td=""><td>[1]</td><td>[2] 📃 🕨</td><td></td></k)> | [1]                                 | [2] 📃 🕨 |             |
|                                                            | Voltar                              |         |             |

#### Figura 9

> **Pesquisar:** informe o nome da localidade, completo ou em parte;

Em seguida, clique na caixa de seleção correspondente a localidade desejada, "Estados", "Municípios" ou "Distritos" e posteriormente em **Pesquisar**. Para selecionar clique **√**.

**OBSERVAÇÃO:** a) caso o usuário não saiba a localidade, clique no nome do estado para obter os nomes dos municípios vinculados a ele; e b) para obter o nome do distrito clique no nome do município a que ele pertence. Encontrada a localidade, selecione-a clicando em  $\checkmark$  e as informações retornarão para o campo "LOCALIDADE" (Figura 09).

- > CEP: informe o Código de Endereçamento Postal;
- > DDI: informe o código da Discagem Direta Internacional, se for o caso.
- > DDD: informe o código da Discagem Direta à Distância, se for o caso;
- > **Telefone:** informe o número do telefone;
- **FAX:** informe o número do FAX;
- Inscrição Estadual: informe o registro do contribuinte no cadastro do Imposto de Circulação de Mercadorias e Serviços- ICMS - mantido pela Receita Estadual; e

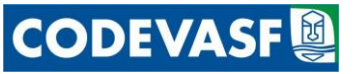

Inscrição Municipal: informe o número de identificação do contribuinte no Cadastro Tributário Municipal.

Para concluir o cadastro, clique em **Confirmar**. Para cancelar e retornar a tela anterior clique em **Cancelar**.

Caso queira alterar ou excluir. entidade(s) cadastrada(s) na relação "Pesquisa ao Cadastro de Entidades", clique em  $\swarrow$  ou,  $\overline{\mathbf{m}}$  respectivamente. O Sistema ainda permite cadastrar os dados de algum contato da entidade, para isso clique em  $\boxed{\mathbf{e}}$  e a seguinte tela será exibida:

| Contratado: | Alto Posto Guanambi |         |  |
|-------------|---------------------|---------|--|
| CPF:        |                     |         |  |
| Nome:       |                     |         |  |
| Cargo:      |                     |         |  |
| Telefone:   |                     |         |  |
| Celular:    |                     |         |  |
| E-mail:     |                     | -       |  |
| Responsáv   | el: NÃO 🔿 SIM 🔿     |         |  |
|             |                     | Tochuir |  |

#### Figura 10

Informe os dados do contato e em seguida clique em **Incluir**.

Para concluir, clique em **Incluir**.

Caso queira alterar ou excluir a(s) entidade(s) cadastrada(s) clique em  $\swarrow$  ou  $\hat{1}$ , respectivamente.

- Localidade de aplicação do gasto: informe o nome da localidade de aplicação do gasto;
- > Categoria Econômica: informe a categoria econômica da despesa.
  - a) **3 Despesas Correntes:** são as realizadas com a manutenção dos equipamentos e com o funcionamento dos órgãos.
  - b) 4 Despesas de Capital: são as realizadas com o propósito de formar e/ou adquirir ativos reais, abrangendo, entre outras ações, o planejamento e a execução de obras, a compra de instalações, equipamentos, material permanente, títulos representativos do capital de empresas ou entidades de qualquer natureza, bem como as amortizações de dívida e concessões de empréstimos.
- Grupo de Natureza da Despesa: selecione o Grupo de Natureza de Despesa correspondente à despesa a ser realizada, conforme opções abaixo:
  - a) **1 -Pessoal e Encargos Sociais:** Despesa com o pagamento pelo efetivo serviço exercido de cargo/emprego ou função no setor público, quer civil ou militar, ativo ou inativo, bem como as obrigações de responsabilidade do empregador.

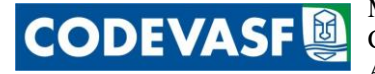

- b) 2 Juros e Encargos da Dívida: Despesas de gastos com juros, comissões e outros encargos das dívidas contratadas pelos órgãos públicos, não abrangidos nessa categoria dispêndios com amortizações do principal das operações.
- c) **3 Outras Despesas Correntes:** Despesas com a manutenção e funcionamento da máquina administrativa do governo, tais como: aquisição de pessoal, material de consumo, pagamento de serviços prestados por pessoa física sem vínculo empregatício ou pessoa jurídica independente da forma contratual, e outras não classificadas nos demais grupos de despesas correntes.
- d) **4 Investimentos:** Despesas de capital destinadas ao planejamento e à execução de obras públicas, à realização de programas especiais de trabalho e à aquisição de instalações, equipamento e material permanente.
- e) **5 Inversões Financeiras:** Dotações destinadas à aquisição de imóveis, ou bens de capital já em utilização; a títulos financeiros e à constituição ou aumento do capital de entidades ou empresas, inclusive às operações bancárias ou de seguros.
- f) 6 Amortização da Dívida: Extinção gradativa de dívidas contratadas pelo poder público, por meio do pagamento das parcelas de amortização do principal definidas nos cronogramas relativos a cada operação.
- > Modalidade de Aplicação: selecione a modalidade de aplicação desejada.
- Elemento de Despesa: selecione o elemento de despesa relacionado à despesa em questão.
- Documento: informe, caso exista, qualquer documentação relacionada à referida solicitação.

Após o preenchimento dessa tela, o usuário deverá clicar em **Incluir** e a tela será alterada para a seguinte:

| Principal                   | ▼ Sistemas                       | Web Mail                       | GPWeb                                                       | Disco Virtual                                                    | Ponto               | Busca          |
|-----------------------------|----------------------------------|--------------------------------|-------------------------------------------------------------|------------------------------------------------------------------|---------------------|----------------|
| Dados da Solicitação de E   | mpenho                           |                                |                                                             |                                                                  |                     |                |
| Exercício:                  | 2012                             |                                |                                                             |                                                                  |                     |                |
| PTRES:                      | 057889-22.333.2029.20NK.002      | 27 - Estruturação e Dinamizaçã | ão de Arranjos Produtivos Loca                              | is em Espaços Sub-Regionais-No Est                               | ado de Alagoas      |                |
| Categoria Econômica:        | 4 - Despesas de Capital          |                                |                                                             |                                                                  |                     |                |
| Natureza Despesa:           | 4 - Investimentos                |                                |                                                             |                                                                  |                     |                |
| Modalidade de Aplicação:    | 40 - Transferências a Municípios |                                |                                                             |                                                                  |                     |                |
| Elemento Despesa:           | 42 - Auxílios                    |                                |                                                             |                                                                  |                     |                |
|                             |                                  |                                |                                                             |                                                                  |                     |                |
| Item da Solicitação de Em   | penho                            |                                |                                                             |                                                                  |                     |                |
| Subitem:                    | 01-A MUNICIPIOS                  | DO ESTADO DO ACRE              | *                                                           |                                                                  |                     |                |
| Descrição:                  |                                  |                                |                                                             |                                                                  |                     |                |
| ( Caracteres restantes: 500 | 0)                               |                                |                                                             |                                                                  |                     |                |
|                             |                                  |                                |                                                             |                                                                  |                     |                |
|                             |                                  |                                |                                                             |                                                                  |                     |                |
| Quantidade:                 | Valor unitário:                  | Valor Total d                  | lo item: 0,00                                               |                                                                  |                     |                |
|                             |                                  |                                |                                                             |                                                                  |                     |                |
| Gravar Item                 |                                  |                                |                                                             |                                                                  |                     |                |
| Nous funcionalidados        | Implementada a enção de          | voodição do colicitoção do     | nata da amnanha                                             |                                                                  |                     |                |
| 1044 Inficiolialinane:      | Implementaŭa a opçaŭ de          | reculçav va sviicicaçav va     | nota de empenno.                                            |                                                                  |                     |                |
|                             | Ao clicar no botão 'Editar 9     | Solicitação' desta tela, será  | apresentada a tela inicial d                                | a solicitação, com todas as info                                 | mações preservadas. |                |
|                             | Após revisar e corrigir as i     | informações, deve-se clicar    | novamente em 'Incluir' e co<br>itando a utilização do uma i | ontinuar normalmente a inclusâ<br>moreceño de formulário optorio | o dos itens.        |                |
|                             | A recução gerara um nov          | o numero de solicicação, ev    | icando a ucilização de uma i                                | inpressao do formulario anceric                                  | ir a recuição.      |                |
|                             | Atenção: Após concluir a s       | olicitação não mais será po    | ssível efetuar alterações.                                  |                                                                  |                     |                |
| Relação de Itens da Se      | olicitação de Empenho            |                                |                                                             |                                                                  |                     |                |
|                             |                                  |                                |                                                             |                                                                  |                     |                |
|                             |                                  |                                |                                                             |                                                                  | VALOR TOTAL         | DA SOLICITAÇÃO |
|                             |                                  |                                | Não foram localizados regis                                 | tros para a seleção informada !                                  |                     |                |
|                             |                                  |                                |                                                             |                                                                  |                     |                |
|                             |                                  |                                |                                                             |                                                                  |                     |                |
|                             |                                  |                                |                                                             |                                                                  |                     |                |

Cancelar Concluir / Imprimir Citar Solicitação Visualizar para Conferência

Figura 11

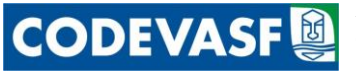

Na tela anterior o usuário visualizará os Dados Orçamentários da Solicitação de Empenho preenchidos na tela anterior (Figura 6) e deverá complementar com um maior nível de detalhamento conforme campos abaixo:

- > Elemento Detalhado: informe o subitem da despesa relacionada ao gasto desejado;
- Descrição: descreva com um maior nível de detalhe possível, por exemplo, as especificações técnicas como código de impressora, tipo de caneta, etc.
- > Quantidade: informe a quantidade dos itens relacionados a esse subitem;
- > Valor Unitário: informe o valor unitário dos itens.

# ATENÇÃO: quando tratar-se de um único contrato referente a esse subitem o usuário deverá informar no campo "Quantidade" o número "1" e no campo "Valor unitário" o valor total do contrato.

Após informar esses campos o Sistema calculará automaticamente o Valor Total no campo Valor Total do item.

Para concluir a inclusão do subitem da despesa, o usuário deverá clicar no campo **Gravar Item** e a tela será atualizada, conforme abaixo:

| Principal               | 🔻 Sistemas                            | Web Mail                        | GPWeb                        | Disco Virtual                         | Ponto                                   | Busca          |              | Fale Conosco |  |  |
|-------------------------|---------------------------------------|---------------------------------|------------------------------|---------------------------------------|-----------------------------------------|----------------|--------------|--------------|--|--|
| Dados da Solicitação de | e Empenho                             |                                 |                              |                                       |                                         |                |              |              |  |  |
| Exercício:              | 2012                                  |                                 |                              |                                       |                                         |                |              |              |  |  |
| PTRES:                  | 045574-18.544.2068.10RM.00            | 01 - Implantação, Ampliação ou  | Melhoria de Sistemas Público | os de Esgotamento Sanitario Em Municí | pios das Bacias do São Francisco e Pari | naíba-Nacional |              |              |  |  |
| Categoria Econômica:    | 4 - Despesas de Capital               |                                 |                              |                                       |                                         |                |              |              |  |  |
| Natureza Despesa:       | Natureza Despesa: 4 - Investimentos   |                                 |                              |                                       |                                         |                |              |              |  |  |
| Modalidade de Aplicaç   | ão: 30 · Transferências a Estados e a | ac Distrito Federal             |                              |                                       |                                         |                |              |              |  |  |
| Elemento Despesa:       | 42 · Auxilios                         |                                 |                              |                                       |                                         |                |              |              |  |  |
| Item da Solicitação de  | Empenho                               |                                 |                              |                                       |                                         |                |              |              |  |  |
| Subitem:                | 01-ACRE                               |                                 | ~                            |                                       |                                         |                |              |              |  |  |
| Descrição:              |                                       |                                 |                              |                                       |                                         |                |              |              |  |  |
| ( Caracteres restantes: | 5000 )                                |                                 |                              |                                       |                                         |                |              |              |  |  |
|                         |                                       |                                 |                              |                                       |                                         |                |              |              |  |  |
|                         |                                       |                                 |                              |                                       |                                         |                |              |              |  |  |
| Quantidade:             | Valer unitário:                       | Valor Total do                  | item: 0,00                   |                                       |                                         |                |              |              |  |  |
| Gravar Item )           |                                       |                                 |                              |                                       |                                         |                |              |              |  |  |
| Nova funcionalidade:    | Implementada a opção de               | reedição da solicitação da n    | ota de empenho.              |                                       |                                         |                |              |              |  |  |
|                         | Ao clicar no botão 'Editar '          | Solicitação' desta tela, será a | nresentada a tela inicial d  | la solicitação, com todas as inform   | ações preservadas.                      |                |              |              |  |  |
|                         | Após revisar e corrigir as i          | informações, deve-se clicar r   | iovamente em 'Incluir' e c   | ontinuar normalmente a inclusão       | dos itens.                              |                |              |              |  |  |
|                         | A reedição gerará um nov              | o número de solicitação, evit   | ando a utilização de uma     | impressão do formulário anterior      | à reedição.                             |                |              |              |  |  |
|                         | Atenção: Após concluir a s            | olicitação não mais será pos    | sível efetuar alterações.    |                                       |                                         |                |              |              |  |  |
| Relação de Itens da     | Solicitação de Empenho                |                                 |                              |                                       |                                         |                |              |              |  |  |
|                         | Elemento de Despesa Detalh            | ado                             |                              | Descrição                             | 0.                                      | Jantidade      | ¥r. Unitário | Valor        |  |  |
| 01-ACRE                 | •                                     |                                 | TESTE                        |                                       |                                         | 1.00           | 10.00        | 10tal        |  |  |
| 01-ACRE                 |                                       |                                 | TESTE                        |                                       |                                         | 1,00           | 10,00        | 10,00        |  |  |
|                         |                                       |                                 |                              |                                       | VALO                                    | R TOTAL DA S   | OLICITAÇÃO   | 20,00        |  |  |
|                         |                                       |                                 |                              |                                       |                                         |                |              |              |  |  |
|                         |                                       |                                 |                              |                                       |                                         |                |              |              |  |  |
|                         |                                       | Eancelar Co                     | ncluir / Imprimir 🔵 🛛 Edi    | itar Solicitação 🌖 🛛 Visualizar pa    | ra Conferência 🌖                        |                |              |              |  |  |
|                         |                                       |                                 | Inclusão efeti               | uada com sucessol                     |                                         |                |              |              |  |  |

#### Figura 12

Caso o usuário deseje incluir mais de um subitem, deverá preencher novamente os campos Elemento Detalhado, Descrição, Quantidade, Valor unitário, conforme orientação acima e clicar em **Gravar Item** quantas vezes for necessário.

Se o usuário informar algum subitem ou dados relacionados a ele erroneamente, poderá excluir o subitem específico ao clicar no ícone  $\hat{\mathbf{I}}$ .

Para visualizar a solicitação ora preenchida o usuário deverá clicar em **Visualizar para Conferência** e a seguinte tela será exibida:

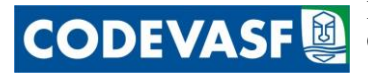

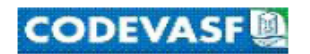

Ministério da Integração Nacional - MI Companhia de Desenvolvimento dos Vales do São Francisco e do Parnaíba Área de Revitalização das Bacias Hidrográficas

#### SOLICITAÇÃO DE REFORÇO DE NOTA DE EMPENHO

(PARA SIMPLES CONFERÊNCIA)

| ORGAO SOLICITANTE :          | AE/GGO/UPO                                                                                                    |  |  |  |  |  |  |  |  |
|------------------------------|----------------------------------------------------------------------------------------------------|--|--|--|--|--|--|--|--|
| SOLICITAÇÃO :                | 3348/2012                                                                                                    |  |  |  |  |  |  |  |  |
| ESPÉCIE :                    | 2-Reforço                                                                                                    |  |  |  |  |  |  |  |  |
| EMPENHO A REFORÇAR :         | 012NE702111 (195006)                                                                                                    |  |  |  |  |  |  |  |  |
| FAVORECIDO :                 | 17.281.106/0001-03 - Companhia de Saneamento do Estado de Minas Gerais - COPASA                                                                                                   |  |  |  |  |  |  |  |  |
| INSTRUMENTO :                | SEM INSTRUMENTO                                                                                                    |  |  |  |  |  |  |  |  |
| OBS/FINALIDADE :             | COMPLEMENTAÇÃO E/OU IMPLANTAÇÃO DO SISTEMA DE ESGOTAMENTO<br>SANITARIO NO MUNICIPIO DE VERDELÂNDIA/MG,CONFORME<br>CI/AR/SE/N°107/2012                                             |  |  |  |  |  |  |  |  |
| PTRES :                      | 045574-18.544.2068.10RM.0001-Implantação, Ampliação ou Melhoria de Sistemas<br>Públicos de Esgotamento Sanitario Em Municípios das Bacias do São Francisco e<br>Parnaíba-Nacional |  |  |  |  |  |  |  |  |
| FONTE :                      | 100 - Recursos Ordinários                                                                                                    |  |  |  |  |  |  |  |  |
| ND :                         | 4.4.30.42                                                                                                    |  |  |  |  |  |  |  |  |
| UGR :                        | 195013                                                                                                    |  |  |  |  |  |  |  |  |
| LOCALIZAÇÃO :                | MI00552 - Esgotamento Sanitário/MG - Revitalização                                                                                                    |  |  |  |  |  |  |  |  |
| PROCESSO :                   | 00000.00000/0000-00                                                                                                    |  |  |  |  |  |  |  |  |
| VALOR DA NOTA :              | 10,00                                                                                                    |  |  |  |  |  |  |  |  |
| TIPO :                       | 1-Ordinário                                                                                                    |  |  |  |  |  |  |  |  |
| MODALIDADE LICITAÇÃO :       | Não se Aplica                                                                                                    |  |  |  |  |  |  |  |  |
| DOCUMENTO :                  |                                                                                                    |  |  |  |  |  |  |  |  |
| ORIGEM DO MATERIAL :         | 1 - Nacional                                                                                                    |  |  |  |  |  |  |  |  |
| MUNICÍPIO BENEFICIADO :      | Verdelândia/MG (Código SIAFI = 752)                                                                                                    |  |  |  |  |  |  |  |  |
| Subitem Descrição / Especifi | cação Quantidade Vr. Unitário Vr. Total                                                                                                    |  |  |  |  |  |  |  |  |
| 01 ACRE                      | 1,00 10,00 10,00                                                                                                    |  |  |  |  |  |  |  |  |

# PARA SIMPLES CONFERÊNCIA

Figura 13

10

TESTE

TOTAL DOS ITENS

ATENÇÃO: conforme explicitado na figura acima essa visualização é para simples conferência e analise dos dados ora informados.

Para concluir o usuário deverá clicar em **Concluir** e a seguinte mensagem será exibida:

|   | ATENÇÃO !                                                                                                 |
|---|----------------------------------------------------------------------------------------------------|
|   | Após a concluir a solicitação as informações não poderão ser alteradas !                                  |
|   | Sugere-se a visualização / impressão da solicitação para conferência das informações antes de concluí-la. |
| ¢ | Confirma a conclusão desta solicitação de empenho ?                                                       |
|   |                                                                                                    |
|   | OK Cancelar                                                                                               |

Figura 14

10,00

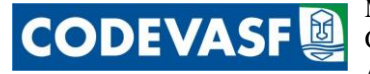

Caso o usuário confirme clicando na tecla (National), não haverá permissão para alterar os dados já informados. Em seguida o sistema disponibilizará uma nova janela, conforme figura 14 e a Solicitação estará pronta para ser impressa, inclusive com os campos dos despachos previamente preenchidos.

ATENÇÃO: Caso a Área deseje alterar os despachos, deverá entrar em contato com a AE/GTI para que possamos adequar os despachos as necessidades de cada Área.

Ao clicar no ícone **Cancelar** a mensagem abaixo será exibida. Caso o usuário queira excluir permanentemente toda a solicitação deverá clicar em **C**.

| ATENÇÃO !                   |                                 |
|-----------------------------|---------------------------------|
| Esta solicitação de empenho | será permanentemente excluída ! |
| Confirma o cancelamento ?   |                                 |
|                             | OK Cancelar                     |

Figura 15

Caso se verifique que algum dado foi informado erroneamente na tela anterior, o usuário deverá clicar em **Editar Solicitação** e a seguinte mensagem será exibida:

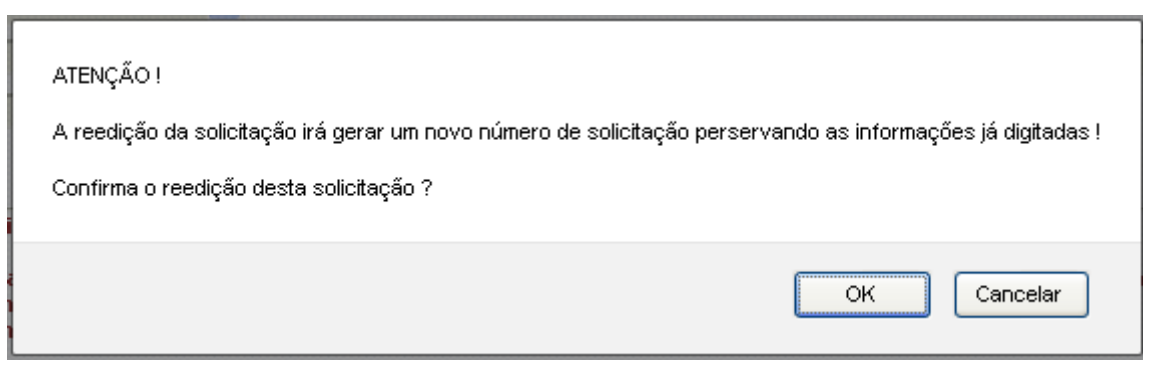

Figura 16

Caso o usuário confirme, ao clicar em ok, a tela anterior (Figura 14) será apresentada novamente com os dados já informados porém, conforme informado na mensagem, com um novo número de solicitação, conforme tela abaixo, e preencher os demais dados como orientado acima.

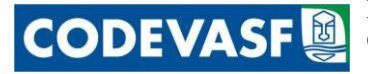

| Principal                         | ✓ Sistemas                      | Web Mail                         | GPWeb                         | Disco Virtual | Ponto                   | Busca |
|-----------------------------------|---------------------------------|----------------------------------|-------------------------------|---------------|-------------------------|-------|
| Solicitação de Empenho            |                                 |                                  |                               |               |                         |       |
| Exercício:                        | 2012                            |                                  |                               |               |                         |       |
| Intervenção:                      | 09 - Administração              | ×                                |                               |               |                         |       |
| Instrumento de Execução:          | Sem Instrumento 🛛 💙             |                                  |                               |               |                         |       |
| UG:                               | 195007 - AE 💌                   |                                  |                               |               |                         |       |
| Programa de Trabalho:             | 045564 - 20.607.2013.20EY       | .0001 Administração de Perímet   | ros Públicos de Irrigação-Na  | cional 💌      |                         |       |
|                                   | Tipo da Ação: Atividade; Ori    | jem do Recurso: Executivo.       |                               |               |                         |       |
| Emenda:                           | Emenda 81000114 do Relato       | Geral Relator Geral (S/PARTID    | 0)                            | <b>v</b>      |                         |       |
| Recursos da Emenda:               | Fonte 281 / Modalidade 90 / G   | ND 3 : 45.118.076,00             |                               |               |                         |       |
| Fonte de Recurso:                 | 100 - Recursos Ordinários       | *                                |                               |               |                         |       |
| Modalidade da Licitação:          | Dispensa de Licitação 💌         | undamento legal: Lei 8.666, de 2 | 21 de junho de 1993 e suas a  | lterações     |                         |       |
| Inciso :                          | I - para obras e serviços de er | genharia de valor até 10% (dez   | por cento) do limite previsto | na ⊻          |                         |       |
| Espécie de Empenho:               | 1 - Empenho de Despesa ⊻        |                                  |                               |               |                         |       |
| Tipo do Empenho:                  | 1 - Ordinário 💌                 |                                  |                               |               |                         |       |
| PI (Plano Interno):               | 000000* - Plano Interno 000     | 000* 💌                           |                               |               |                         |       |
| Processo:                         | •                               | -                                |                               |               |                         |       |
| Finalidade/Observação:            | TESTE                           |                                  |                               |               |                         |       |
| ( Caracteres restantes: 495 )     |                                 |                                  |                               |               |                         |       |
|                                   |                                 |                                  |                               |               |                         |       |
| Favorecido: 08.3                  | 866.615/0001-48 : C.T.A Empr    | eendimentos Ltda.                |                               | Selecionar Fa | vorecido 🔵              |       |
| Localidade de aplicação da despes | a: Petrolina, Pe                | rnambuco, Brasil (Município)     |                               |               | Selecionar Localidade . | . )   |
| Categoria Econômica:              | 4 - Despesas de Capital 💙       |                                  |                               |               |                         |       |
| Grupo Natureza da Despesa:        | 4-Investimentos 💙               |                                  |                               |               |                         |       |
| Modalidade de Aplicação:          | 90-Aplicações Diretas           |                                  |                               |               | <b>v</b>                |       |
| Elemento Despesa:                 | 51-Obras e Instalações          | <b>¥</b>                         |                               |               |                         |       |
| Documento:                        | CI nº XXX- AE/GGO/UPO           |                                  |                               |               |                         |       |
| ( Caracteres restantes: 4/9 )     |                                 |                                  |                               |               |                         |       |
|                                   |                                 |                                  |                               |               |                         |       |
|                                   |                                 |                                  |                               |               |                         |       |
|                                   |                                 |                                  | Incluir Ca                    | ncelar        |                         |       |

Figura 17

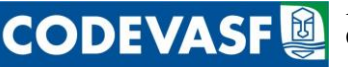

# 4.2 Solicitação de Empenho para Instrumentos Existentes

Para solicitar a emissão de empenhos para instrumentos já existentes o usuário deverá acessar ao Sistema de Gestão de Contratos e Convênios - SIGEC e localizar o instrumento desejado.

Após selecioná-lo, o usuário deverá clicar na aba "Orçamentário/Financeiro" e a sub-aba "Recursos Orçamentários" será disponibilizada, conforme tela abaixo:

| Pino      | ipal                                                                                                    | V Sister       | nas Web Mail                      | GP                 | Web Disco Virtu                  | il Ponto           | Busoa               | Fale Conosco           | Perguntas Frequentes (SIGE |  |  |
|-----------|----------------------------------------------------------------------------------------------------|----------------|-----------------------------------|--------------------|----------------------------------|--------------------|---------------------|------------------------|----------------------------|--|--|
| PESQUISA  | R DADO                                                                                                    | в Мети         | AS/MONITORAMENTO FÍSICO           | ORÇAME             | ENTÁRIO/FINANCEIRD               | CONSULTAS E FORMUL | ÁRIOS CONFIGURAÇÓ   | ies                    |                            |  |  |
| Caução    |                                                                                                    |                |                                   |                    | <b>K</b>                         |                    |                     |                        |                            |  |  |
| Recu      | rsos Orçamen                                                                                                    | tários         | Alocação dos Recursos             | Faturas            | Faturas Encaminhadas             | Cronograma Fin     | anceiro Contratação | . )                    |                            |  |  |
| Contrate  | Contrato 0.00,09.0165 (Restmine)                                                                                                    |                |                                   |                    |                                  |                    |                     |                        |                            |  |  |
| Objetor E | Objetor Enecução das obres e serviços rentiços ao sistema de abastecimente de água, em comunidades rurais nos Municípios de Nacarante e Mança no Estado de Minas Gerais. Lote 031 Assentamento Milagres, Fabião II e Vila Florentina, no |                |                                   |                    |                                  |                    |                     |                        |                            |  |  |
|           | Município de Nacarambi, e Brejo São Beetino, Justa I e Justa II no Município de Manga.                                                                                                    |                |                                   |                    |                                  |                    |                     |                        |                            |  |  |
|           | , and a ment                                                                                                    | o veneca cin   | 13,04/2011                        |                    |                                  |                    |                     |                        |                            |  |  |
|           |                                                                                                    |                |                                   |                    |                                  |                    |                     |                        |                            |  |  |
| Enercício |                                                                                                    | 2012 💌         |                                   |                    |                                  |                    |                     |                        |                            |  |  |
| PTRes :   |                                                                                                    | < Selecione o  | PTRes >                           |                    |                                  | ×                  |                     |                        |                            |  |  |
| Fonte Re  | carso :                                                                                                    | 1101-Recurso   | s Urdinários                      |                    |                                  | v                  |                     |                        |                            |  |  |
| Categori  | a Econômica :                                                                                                    |                |                                   |                    |                                  |                    |                     |                        |                            |  |  |
| Unitere   |                                                                                                    | U-Nao Inforn   | 1ada 🕑                            |                    |                                  |                    |                     |                        |                            |  |  |
| Yalor:    |                                                                                                    |                | Obs.: Digice a virgula quando     | o valor do decim   | al for malor que zero. Ex: 5000, | 55.                |                     |                        |                            |  |  |
|           |                                                                                                    |                |                                   |                    |                                  |                    |                     |                        |                            |  |  |
| Acompa    | nhamento o                                                                                                    | los Recurso    | s Orçamentários                   |                    |                                  |                    |                     |                        | 00                         |  |  |
| Exercício | PTRes                                                                                                    |                |                                   |                    |                                  | Origem             | Fonte Recurso       | Categoria Econômica    | a Valor Açõe               |  |  |
| 2009      | 025244 - Ab                                                                                                    | astecimento Pú | blico de Água em Comunidades Ribo | eirinhas do Rio Sã | ão Francisco - Água para Todos · | Nacional Executivo | Recursos Drdinári   | os Despesas de Capital | 2.486.705,71 🧪             |  |  |
|           |                                                                                                    |                |                                   |                    |                                  |                    | TOTAL GERAL DOS REC | UR505: 2.485.7         | 05,71                      |  |  |
|           |                                                                                                    |                |                                   |                    |                                  |                    |                     |                        |                            |  |  |
| L         |                                                                                                    |                |                                   |                    |                                  |                    |                     |                        |                            |  |  |
|           |                                                                                                    |                |                                   |                    | Ind                              | uir )              |                     |                        |                            |  |  |

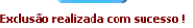

Figura 18

# ATENÇÃO: Caso não existam recursos cadastrados para o exercício corrente o usuário deverá inclui-lo, da seguinte forma:

Na sub-aba "Recursos Financeiros" o usuário informará os dados dos recursos orçamentários, conforme orientações a seguir:

- **Exercício:** informe ano em que o empenho foi efetuado;
- > **PTRes:** informe o Programa de Trabalho Resumido PTRes;
- > Fonte de Recurso: informe a fonte de recursos que financiará o instrumento em pauta;
- > Categoria Econômica: informe a categoria econômica da despesa;
  - a) **3 Despesas Correntes:** são as realizadas com a manutenção dos equipamentos e com o funcionamento dos órgãos.
  - b) 4 Despesas de Capital: são as realizadas com o propósito de formar e/ou adquirir ativos reais, abrangendo, entre outras ações, o planejamento e a execução de obras, a compra de instalações, equipamentos, material permanente, títulos representativos do capital de empresas ou entidades de qualquer natureza, bem como as amortizações de dívida e concessões de empréstimos.
- Valor: informe o valor empenhado para o instrumento, utilizando a vírgula somente para separar os centavos, como no exemplo: 2.520.000,10.

Para finalizar clique em **Incluir**.

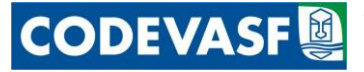

Para alterar o recurso cadastrado clique em 🧪 e para excluí-lo em 🗊 . Para concluir, clique em Atualizar

Após a inclusão dos dados orçamentários serão atualizados e no campo "Ações" será disponibilizado o ícone a que permitirá o acesso ao Sistema de Solicitação de Empenho.

| Principal                                                                                                    | _                                    | V Sistema        | s Web Mail                       | GPWe                  | ab Disco Virtu                | al Ponto              | Busa                    | Fale Conosco F      | Pergunias Frequertes (SIGEC |  |  |  |
|----------------------------------------------------------------------------------------------------|--------------------------------------|------------------|----------------------------------|-----------------------|-------------------------------|-----------------------|-------------------------|---------------------|-----------------------------|--|--|--|
| PESQUISAR                                                                                                    | DADOS                                | METAS            | MONITORAMENTOFÍSICO              | ORÇAMENT              | TÁRIO/FINANCEIRO              | CONSULTAS E FORMULÁRI | DS CONFIGURAÇÕES        |                     |                             |  |  |  |
| Caucão                                                                                                    |                                      |                  |                                  | _                     |                               |                       | I                       |                     |                             |  |  |  |
| Caução                                                                                                    |                                      |                  |                                  |                       |                               | ~                     |                         |                     |                             |  |  |  |
| Recursos                                                                                                    | Orçanentă                            | rios             | Alocação dos Recursos            | Faturas               | Faturas Encaminhadas          | Cronograna Financo    | eiro Contratação        |                     |                             |  |  |  |
| Contrats 0.0                                                                                                    | - Contrab 0.00.090165 (Rexindido)    |                  |                                  |                       |                               |                       |                         |                     |                             |  |  |  |
| Objeto: Issecução das obras e serviços indativos as sistema de abatecmento de água, em comunidades rurais nos Municípios de Itacarambí e Manga no Istado de Minas Gersis. Lote O2: Assentamento Milgres, Fabão II e Vih Florentira, no |                                      |                  |                                  |                       |                               |                       |                         |                     |                             |  |  |  |
| municipio de Lacarando, e Brep Sao Caelano, Justa Le Justa Li no municipio de minga.<br>O instrumento versen uno 13/0/4/2011                                                                                                    |                                      |                  |                                  |                       |                               |                       |                         |                     |                             |  |  |  |
| 0 1115                                                                                                    | u instrumento vertegu em 15/04/2011. |                  |                                  |                       |                               |                       |                         |                     |                             |  |  |  |
|                                                                                                    |                                      |                  |                                  |                       |                               |                       |                         |                     |                             |  |  |  |
| Exercíci+ :                                                                                                    | L L                                  | 2012 💙           |                                  |                       |                               |                       |                         |                     |                             |  |  |  |
| DTPer                                                                                                    |                                      |                  |                                  |                       |                               |                       |                         |                     |                             |  |  |  |
| P TREFT                                                                                                    |                                      | < Selecione o P  | TRes >                           |                       |                               | ×                     |                         |                     |                             |  |  |  |
| Fonte Recurs                                                                                                    | :0:                                  | 100 Recursos     | Ordinários                       |                       |                               | *                     |                         |                     |                             |  |  |  |
| Categor a Ec                                                                                                    | onômica : 🛛                          | 0-Nio Informat   |                                  |                       |                               |                       |                         |                     |                             |  |  |  |
| Uslam                                                                                                    |                                      |                  |                                  |                       |                               |                       |                         |                     |                             |  |  |  |
| valor.                                                                                                    |                                      |                  | Obs.: Jigite a vírgula quando    | o valordo decimal     | for maior que zero.Ex: 5000,  | 55.                   |                         |                     |                             |  |  |  |
|                                                                                                    |                                      |                  |                                  |                       |                               |                       |                         |                     |                             |  |  |  |
| Acompanha                                                                                                    | monto de                             | De Decureros     | Treamontáriae                    |                       |                               |                       |                         |                     |                             |  |  |  |
| Acompania                                                                                                    | inen.o u                             | Ja Necursos .    | Di çamencarios                   |                       |                               |                       |                         |                     | 00                          |  |  |  |
| Exercício PTR                                                                                                    | les                                  |                  |                                  |                       |                               | Origem                | fonte Recurso           | Categoria Econômica | Valər Ações                 |  |  |  |
| 2009 025                                                                                                    | EC4 Adas                             | tecimento Publ   | co de Agua em Cominidades No     | eirinnas do Rio Sav I | Francisco - Agua para Todos · | Nacional Executivo    | Recursos Creinarios     | Lespesas de Capital | 2,486.705,11 /              |  |  |  |
| 2012 045                                                                                                    | 364 - Mulli                          | inistração de Pe | ermetros Publicos de Irrigaçacia | acional               |                               | EXECUTIVO             | TOTAL SERAL DOS RECURSO | S: 5.006.705        | .72                         |  |  |  |
|                                                                                                    |                                      |                  |                                  |                       |                               |                       |                         |                     |                             |  |  |  |
|                                                                                                    |                                      |                  |                                  |                       |                               |                       |                         |                     |                             |  |  |  |
|                                                                                                    |                                      |                  |                                  |                       |                               |                       |                         |                     |                             |  |  |  |
|                                                                                                    |                                      |                  |                                  |                       | Inc                           | uir                   |                         |                     |                             |  |  |  |

#### Figura 19

Posteriormente, a tela de Solicitação de Emissão de Empenho será apresentada com alguns dados do instrumento original previamente preenchidos, conforme figura abaixo:

| Principal                                             | ✓ Sistemas        | Web Mail                   | GPWeb                      | Disco Virtual                 | Ponto | Busca | Fale Conosco |
|-------------------------------------------------------|-------------------|----------------------------|----------------------------|-------------------------------|-------|-------|--------------|
| — Solicitação de Empenho ——                           |                   |                            |                            |                               |       |       |              |
| Exercício:                                            | 2012              |                            |                            |                               |       |       |              |
| Intervenção:                                          | 09 - Administraç  | ăo 💙                       |                            |                               |       |       |              |
|                                                       | Contrato 0.00.09. | D165 (Rescindido)          |                            |                               |       |       |              |
| UG:                                                   | 195007 - AE 💌     |                            |                            |                               |       |       |              |
| Programa de Trabalho:                                 | 045564 - 20.60    | 7.2013.20EY.0001 Adm       | inistração de Perímetros P | ublicos de Irrigação-Nacional | ~     |       |              |
|                                                       | Tipo da Ação: At  | ividade; Origem do Re      | curso: Executivo.          |                               |       |       |              |
| Fonte de Recurso:                                     | 100 - Recursos O  | rdinários 💌                |                            |                               |       |       |              |
| Modalidade da Licitação:                              | 4 - Concorrência  | ✓ Fundamento leg           | al: Lei 8.666, de 21 de ju | nho de 1993 e suas alterações |       |       |              |
| Espécie de Empenho:                                   | 1 - Empenho de D  | espesa 💌                   |                            |                               |       |       |              |
| Tipo do Empenho:                                      | 1 - Ordinário 💟   | Ī                          |                            |                               |       |       |              |
| PI (Plano Interno):                                   | 000000* - Plano   | Interno 000000* 💌          |                            |                               |       |       |              |
| Processo:                                             | •                 | /                          | -                          |                               |       |       |              |
| Finalidade/Observação:<br>(Caracteres restantes: 500) |                   |                            |                            |                               |       |       | .::          |
| Credor/Favorecido:                                    | 03.641.903/000    | 11-40 - EGC Construtora    | e Obras Ltda 💌             |                               |       |       |              |
| Localidade de aplicação da<br>despesa:                | Itacarambi, Mina  | s Gerais, Brasil (Municípi | 0) 💌                       |                               |       |       |              |
| Categoria Econômica:                                  | 3 - Despesas Cor  | rentes 💌                   |                            |                               |       |       |              |
| Grupo Natureza da Despesa:                            | 3-Outras Despes   | as Correntes 💙             |                            |                               |       |       |              |
| Modalidade de Aplicação:                              | 90-Aplicações Di  | retas                      |                            |                               |       | ×     |              |
| Elemento Despesa:                                     | 01-Aposentadori   | as, Reserva Remunerada     | e Reformas                 | <b>V</b>                      |       |       |              |
| Documento:                                            |                   |                            |                            |                               |       |       |              |
| ( Caracteres restantes: 500 )                         |                   |                            |                            |                               |       |       |              |
|                                                       |                   |                            |                            |                               |       |       |              |
|                                                       |                   |                            |                            |                               |       |       |              |
|                                                       |                   |                            |                            | Tochuiz Concola               |       |       |              |

#### Figura 20

Os campos a seguir estarão previamente preenchidos com os dados do instrumento:

- ➤ UG/UGR;
- Programa de Trabalho;

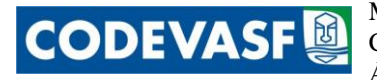

- Fonte de Recursos;
- Modalidade de Licitação;
- ➤ Inciso, se houver;
- > Espécie de Empenho:
- > Credor/Favorecido;
- Categoria Econômica;

Já os campos abaixo deverão ser informados conforme instruções a seguir:

- ➢ Intervenção:
- Tipo de Empenho: selecione a classificação do empenho desejado, conforme opções abaixo:

a) **1 – Ordinário:** é o tipo de empenho utilizado para as despesas de valor fixo e previamente determinado, cujo pagamento deva ocorrer de uma só vez

b) 3 - Estimativo: é o tipo de empenho utilizado para as despesas cujo montante não se pode determinar previamente, tais como serviços de fornecimento de água e energia elétrica, aquisição de combustíveis e lubrificantes e outros; e

c) 5 - Global: é o tipo de empenho utilizado para despesas contratuais ou outras de valor determinado, sujeitas a parcelamento, como, por exemplo, os compromissos decorrentes de aluguéis.

- > PI (Plano Interno): selecione o Plano Interno.
- > Processo: informe o número do processo, caso exista.
- Finalidade/Observação: informe a finalidade do empenho para que se identifique de forma clara e objetiva o objeto do gasto.
- Localidade de aplicação do gasto: serão previamente informadas as localidades que tiverem sido cadastradas para o instrumento em questão na aba "Metas/Monitoramento Físico" sub-aba "Metas Físicas". Dentre tais opções, o usuário deverá selecionar a localidade de aplicação dos gastos correta;
- Grupo de Natureza da Despesa: selecione o Grupo de Natureza de Despesa correspondente à despesa a ser realizada, conforme opções abaixo:

a) **1 - Pessoal e Encargos Sociais:** Despesa com o pagamento pelo efetivo serviço exercido de cargo/emprego ou função no setor público, quer civil ou militar, ativo ou inativo, bem como as obrigações de responsabilidade do empregador.

b) **2 - Juros e Encargos da Dívida:** Despesas de gastos com juros, comissões e outros encargos das dívidas contratadas pelos órgãos públicos, não

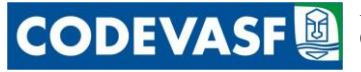

abrangidos nessa categoria dispêndios com amortizações do principal das operações

c) **3 - Outras Despesas Correntes:** Despesas com a manutenção e funcionamento da máquina administrativa do governo, tais como: aquisição de pessoal, material de consumo, pagamento de serviços prestados por pessoa física sem vínculo empregatício ou pessoa jurídica independente da forma contratual, e outras não classificadas nos demais grupos de despesas correntes.

d) **4 - Investimentos:** Despesas de capital destinadas ao planejamento e à execução de obras públicas, à realização de programas especiais de trabalho e à aquisição de instalações, equipamento e material permanente.

e) **5 - Inversões Financeiras:** Dotações destinadas à aquisição de imóveis, ou bens de capital já em utilização; a títulos financeiros e à constituição ou aumento do capital de entidades ou empresas, inclusive às operações bancárias ou de seguros.

f) **6 - Amortização da Dívida:** Extinção gradativa de dívidas contratadas pelo poder público, por meio do pagamento das parcelas de amortização do principal definidas nos cronogramas relativos a cada operação.

- > Modalidade de Aplicação: selecione a modalidade de aplicação desejada.
- Elemento de Despesa: selecione o elemento de despesa relacionado à despesa em questão.
- Documentação: informe, caso exista, qualquer documentação relacionada à referida solicitação.

Após o preenchimento dessa tela, o usuário deverá clicar em **Incluir** e a tela será alterada para a seguinte:

| Princi         | pal              | ✓ Sistemas                                             | Web Mail                                                   | GPWeb                                                    | Disco Virtual                                                   | Ponto                           | Busca             |
|----------------|------------------|--------------------------------------------------------|------------------------------------------------------------|----------------------------------------------------------|-----------------------------------------------------------------|---------------------------------|-------------------|
| 🗌 Dados da So  | licitação de Emp | enho                                                   |                                                            |                                                          |                                                                 |                                 |                   |
| Exercício:     | 2                | 012                                                    |                                                            |                                                          |                                                                 |                                 |                   |
| PTRES:         | 0                | 57889-22.333.2029.20NK.00                              | 27 - Estruturação e Dinamizaçã                             | ão de Arranjos Produtivos Loca                           | ais em Espaços Sub-Regionais-No Es                              | stado de Alagoas                |                   |
| Categoria E    | conômica: 4      | - Despesas de Capital                                  |                                                            |                                                          |                                                                 |                                 |                   |
| Natureza De    | espesa: 4        | - Investimentos                                        |                                                            |                                                          |                                                                 |                                 |                   |
| Modalidade     | de Aplicação: 4  | 0 - Transferências a Municípios                        |                                                            |                                                          |                                                                 |                                 |                   |
| Elemento De    | espesa: 4        | 2 - Auxílios                                           |                                                            |                                                          |                                                                 |                                 |                   |
|                |                  |                                                        |                                                            |                                                          |                                                                 |                                 |                   |
| Item da Soli   | citação de Empe  | nho                                                    |                                                            |                                                          |                                                                 |                                 |                   |
| Subitem:       |                  | 01-A MUNICIPIO                                         | DO ESTADO DO ACRE                                          | ×                                                        |                                                                 |                                 |                   |
| Descrição:     |                  |                                                        |                                                            |                                                          |                                                                 |                                 |                   |
| ( Caracteres   | restantes: 5000  | )                                                      |                                                            |                                                          |                                                                 |                                 |                   |
|                |                  |                                                        |                                                            |                                                          |                                                                 |                                 |                   |
|                |                  |                                                        |                                                            |                                                          |                                                                 |                                 |                   |
| Quantidade:    |                  | Valor unitário:                                        | Valor Total d                                              | lo item: 0,00                                            |                                                                 |                                 |                   |
| a Course       |                  |                                                        |                                                            |                                                          |                                                                 |                                 |                   |
| Gravar I       | item j           |                                                        |                                                            |                                                          |                                                                 |                                 |                   |
| Nova funcional | lidade:          | Implementada a oncão de                                | e reedição da solicitação da                               | nota de emnenho                                          |                                                                 |                                 |                   |
| 107a funcional | ildddc.          | Implementada a opçao d                                 | recuição da solicicação da                                 | nota de empenno.                                         |                                                                 |                                 |                   |
|                |                  | Ao clicar no botão 'Editar                             | Solicitação' desta tela, será                              | apresentada a tela inicial d                             | la solicitação, com todas as info                               | ormações preservadas.           |                   |
|                |                  | Apos revisar e corrigir as<br>A reedição gerará um pos | intormações, deve-se clicar<br>o púmero de solicitação, ev | novamente em 'Incluir' e c<br>itando a utilização de uma | ontinuar normalmente a inclus<br>impressão do formulário apteri | ao dos itens.<br>ior à reedição |                   |
|                |                  | A recuição gerara din nov                              | o namero de solicicação, ev                                | icanao a acinzação ac unid                               | mpressao ao formalario diferi                                   | or a reculção.                  |                   |
|                |                  | Atenção: Após concluir a                               | solicitação não mais será po                               | ssível efetuar alterações.                               |                                                                 |                                 |                   |
| Relação de     | Itens da Soli    | citação de Empenho                                     |                                                            |                                                          |                                                                 |                                 |                   |
|                |                  |                                                        |                                                            |                                                          |                                                                 |                                 |                   |
|                |                  |                                                        |                                                            |                                                          |                                                                 | VALOR TOT                       | AL DA SULICITAÇÃO |
|                |                  |                                                        |                                                            | Não foram localizados regi                               | stros para a seleção informada !                                |                                 |                   |
|                |                  |                                                        |                                                            |                                                          |                                                                 |                                 |                   |
|                |                  |                                                        |                                                            |                                                          |                                                                 |                                 |                   |
|                |                  |                                                        |                                                            |                                                          |                                                                 |                                 |                   |
|                |                  |                                                        | Cancelar C                                                 | oncluir / Imprimir 🔵 🛛 Edi                               | tar Solicitação 🔵 🛛 Visualizar                                  | para Conferência 🔵              |                   |
|                |                  |                                                        |                                                            |                                                          |                                                                 |                                 |                   |

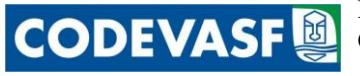

Na tela anterior o usuário visualizará os Dados Orçamentários da Solicitação de Empenho preenchidos (Figura 6) e deverá complementar com um maior nível de detalhamento conforme campos abaixo:

- > Elemento Detalhado: informe o subitem da despesa relacionada ao gasto desejado;
- Descrição: descreva com um maior nível de detalhe possível, como por exemplo às especificações técnicas como código de impressora, tipo de caneta, etc.
- > Quantidade: informe a quantidade dos itens relacionados a esse subitem;
- > Valor Unitário: informe o valor unitário dos itens.

# ATENÇÃO: quando tratar-se de um único contrato referente a esse subitem o usuário deverá informar no campo "Quantidade" o número "1" e no campo "Valor unitário" o valor total do contrato.

Após informar esses dados o sistema calculará automaticamente o Valor Total no campo Valor Total do item.

Para concluir a inclusão do subitem da despesa, o usuário deverá clicar no campo **Gravar Item** e a tela será atualizada, conforme abaixo:

| Principal                     | ♥ Sistemas                                                                                                    | Web Mail                       | GPWeb                       | Disco Virtual             | Ponto                                             | Busca           |              | Fale Conosco   |  |  |  |
|-------------------------------|----------------------------------------------------------------------------------------------------|--------------------------------|-----------------------------|---------------------------|---------------------------------------------------|-----------------|--------------|----------------|--|--|--|
| Dados da Solicitação de I     | mpenho                                                                                                    |                                |                             |                           |                                                   |                 |              |                |  |  |  |
| Exercício:                    | 2012                                                                                                    |                                |                             |                           |                                                   |                 |              |                |  |  |  |
| PTRES:                        | 045574-18.544.2068.10RM.000                                                                                       | )1 - Implantação, Ampliação ou | Melhoria de Sistemas Públic | os de Esgotamento Sanitar | io Em Municípios das Bacias do São Francisco e Pa | rnaíba-Nacional |              |                |  |  |  |
| Categoria Econômica:          | Categoria Econômica: 4 - Despesas de Capital                                                                      |                                |                             |                           |                                                   |                 |              |                |  |  |  |
| Natureza Despesa:             | Natureza Despesar 4 - Investimentos                                                                               |                                |                             |                           |                                                   |                 |              |                |  |  |  |
| Modalidade de Aplicação       | modalidade de Aplicação: su : Fransferências à Estados e ao Listrito Federal<br>Elenando Decence: 4.2.2. Auxiliar |                                |                             |                           |                                                   |                 |              |                |  |  |  |
| Elemento Despesa:             | 42 · Auxinos                                                                                                    |                                |                             |                           |                                                   |                 |              |                |  |  |  |
| Rem da Solicitação de Empenho |                                                                                                    |                                |                             |                           |                                                   |                 |              |                |  |  |  |
| Subitem: 01-ACRE              |                                                                                                    |                                |                             |                           |                                                   |                 |              |                |  |  |  |
| Descrição:                    |                                                                                                    |                                |                             |                           |                                                   | _               |              |                |  |  |  |
| ( Caracteres restantes: 50    | ) ( 00                                                                                                    |                                |                             |                           |                                                   |                 |              |                |  |  |  |
|                               |                                                                                                    |                                |                             |                           |                                                   |                 |              |                |  |  |  |
|                               |                                                                                                    |                                |                             |                           |                                                   |                 |              |                |  |  |  |
| Quantidade:                   | Valer unitário:                                                                                                   | Valor Total do                 | item: 0,00                  |                           |                                                   |                 |              |                |  |  |  |
| Gravar Item )                 |                                                                                                    |                                |                             |                           |                                                   |                 |              |                |  |  |  |
| Nova funcionalidade:          | Implementada a opção de                                                                                           | reedição da solicitação da n   | ota de empenho.             |                           |                                                   |                 |              |                |  |  |  |
|                               | Ao clicar no botão 'Editar S                                                                                      | olicitação' desta tela, será a | nresentada a tela inicial ( | da solicitação, com toda  | as as informações preservadas.                    |                 |              |                |  |  |  |
|                               | Após revisar e corrigir as i                                                                                      | formações, deve-se clicar r    | iovamente em 'Incluir' e o  | continuar normalmente     | a inclusão dos itens.                             |                 |              |                |  |  |  |
|                               | A reedição gerará um novo                                                                                         | ) número de solicitação, evit  | ando a utilização de uma    | impressão do formulár     | io anterior à reedição.                           |                 |              |                |  |  |  |
|                               | Atenção: Após concluir a se                                                                                       | dicitação não mais será pos    | sível efetuar alterações.   |                           |                                                   |                 |              |                |  |  |  |
| Relação de Itens da S         | olicitação de Empenho                                                                                             |                                |                             |                           |                                                   |                 |              |                |  |  |  |
|                               | Elemento de Despesa Detalha                                                                                       | do                             |                             | Descriçã                  | o (                                               | Quantidade      | ¥r. Unitário | Valor<br>Total |  |  |  |
| 01-ACRE                       |                                                                                                    |                                | TESTE                       |                           |                                                   | 1,00            | 10,00        | 10,00          |  |  |  |
| 01-ACRE                       |                                                                                                    |                                | TESTE                       |                           |                                                   | 1,00            | 10,00        | 10,00 🗂        |  |  |  |
|                               |                                                                                                    |                                |                             |                           | VAL                                               | OR TOTAL DA 9   | 50LICITAÇÃO  | 20,00          |  |  |  |
|                               |                                                                                                    |                                |                             |                           |                                                   |                 |              |                |  |  |  |
|                               |                                                                                                    |                                |                             |                           |                                                   |                 |              |                |  |  |  |
|                               |                                                                                                    | Eancelar Co                    | ncluir / Imprimir ) Ed      | itar Solicitação 🔵 Vi     | isualizar para Conferência                        |                 |              |                |  |  |  |
|                               |                                                                                                    |                                | Inclusão efet               | uada com sucesso!         |                                                   |                 |              |                |  |  |  |

#### Figura 22

Caso o usuário deseje incluir mais de um subitem, ele deverá preencher novamente os campos Elemento Detalhado, Descrição, Quantidade, Valor unitário, conforme orientação acima e clicar em **Gravar Item** quantas vezes for necessário.

Se o usuário informar algum subitem ou dados relacionados a ele erroneamente, ele poderá excluir o subitem específico ao clicar no ícone  $\hat{\mathbf{m}}$ .

Para visualizar ou imprimir a solicitação ora preenchida o usuário deverá clicar em Visualizar para Conferência e a seguinte tela será exibida:

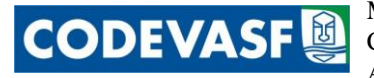

| CODEVASE                   |                                                                                                    |  |  |  |  |  |  |
|----------------------------|----------------------------------------------------------------------------------------------------|--|--|--|--|--|--|
| so                         | LICITAÇÃO DE REFORÇO DE NOTA DE EMPENHO                                                                                                    |  |  |  |  |  |  |
|                            | (PARA SIMPLES CONFERÊNCIA)                                                                                                    |  |  |  |  |  |  |
| ÓRGÃO SOLICITANTE :        | AE/GGO/UPO                                                                                                    |  |  |  |  |  |  |
| SOLICITAÇÃO :              | 3348/2012                                                                                                    |  |  |  |  |  |  |
| ESPÉCIE :                  | 2-Reforço                                                                                                    |  |  |  |  |  |  |
| EMPENHO A REFORÇAR :       | 2012NE702111 (195006)                                                                                                    |  |  |  |  |  |  |
| FAVORECIDO :               | 17.281.106/0001-03 - Companhia de Saneamento do Estado de Minas Gerais - COPASA                                                                                                   |  |  |  |  |  |  |
| INSTRUMENTO :              | SEM INSTRUMENTO                                                                                                    |  |  |  |  |  |  |
| OB\$/FINALIDADE :          | COMPLEMENTAÇÃO E/OU IMPLANTAÇÃO DO SISTEMA DE ESGOTAMENTO<br>SANITARIO NO MUNICIPIO DE VERDELÂNDIA/MG,CONFORME<br>CI/AR/SE/N°107/2012                                             |  |  |  |  |  |  |
| PTRES :                    | 045574-18.544.2068.10RM.0001-Implantação, Ampliação ou Melhoria de Sistemas<br>Públicos de Esgotamento Sanitario Em Municípios das Bacias do São Francisco e<br>Parnaíba-Nacional |  |  |  |  |  |  |
| FONTE :                    | 100 - Recursos Ordinários                                                                                                    |  |  |  |  |  |  |
| ND :                       | 4.4.30.42                                                                                                    |  |  |  |  |  |  |
| UGR :                      | 195013                                                                                                    |  |  |  |  |  |  |
| LOCALIZAÇÃO :              | MI00552 - Esgotamento Sanitário/MG - Revitalização                                                                                                    |  |  |  |  |  |  |
| PROCESSO :                 | 00000.00000/0000-00                                                                                                    |  |  |  |  |  |  |
| VALOR DA NOTA :            | 10,00                                                                                                    |  |  |  |  |  |  |
| TIPO :                     | 1-Ordinário                                                                                                    |  |  |  |  |  |  |
| MODALIDADE LICITAÇÃO       | Não se Aplica                                                                                                    |  |  |  |  |  |  |
| DOCUMENTO :                |                                                                                                    |  |  |  |  |  |  |
| ORIGEM DO MATERIAL :       | 1 - Nacional                                                                                                    |  |  |  |  |  |  |
| MUNICÍPIO BENEFICIADO      | : Verdelândia/MG (Código SIAFI = 752)                                                                                                    |  |  |  |  |  |  |
| Subitem Descrição / Especi | ficação Quantidade Vr. Unitário Vr. Total                                                                                                    |  |  |  |  |  |  |
| 01 ACRE<br>TESTE           | 1,00 10,00 10,00                                                                                                    |  |  |  |  |  |  |
| TOTAL DOS ITENS            | 10,00                                                                                                    |  |  |  |  |  |  |
|                            | PARA SIMPLES CONFERÊNCIA                                                                                                    |  |  |  |  |  |  |

Figura 23

**OBSERVAÇÃO:** Como pode-se observar pela figura acima, o campo "Instrumento" já estará previamente preenchido com o número do intrumento em questão.

ATENÇÃO: recomenda-se que o usuário primeiro analise se os dados informados estão corretos para posteriormente concluir e imprimir a solicitação.

Para concluir o usuário deverá clicar em **Concluir** e a seguinte mensagem será exibida:

| ATENÇÃO !                                                                                                 |
|----------------------------------------------------------------------------------------------------|
| Após a concluir a solicitação as informações não poderão ser alteradas !                                  |
| Sugere-se a visualização / impressão da solicitação para conferência das informações antes de concluí-la. |
| Confirma a conclusão desta solicitação de empenho ?                                                       |
| OK Cancelar                                                                                               |

Figura 24

r

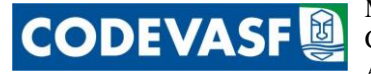

Caso o usuário confirme clicando na tecla não haverá permissão para alterar os dados já informados. Em seguida o sistema disponibilizará uma nova janela, conforme figura 14 e a Solicitação estará pronta para ser impressa, inclusive com os campos dos despachos previamente preenchidos.

ATENÇÃO: Caso a Área deseje alterar os despachos, deverá entrar em contato com a AE/GTI para que possamos adequar os despachos as necessidades de cada Área.

Ao clicar no ícone **Cancelar** a mensagem abaixo será exibida e caso o usuário clique em **Cancelar** toda a solicitação será permanentemente excluída.

| ATENÇÃO !                   |                                   |
|-----------------------------|-----------------------------------|
| Esta solicitação de empenho | o será permanentemente excluída ! |
| Confirma o cancelamento ?   |                                   |
|                             | OK Cancelar                       |

Figura 25

Se o usuário notar que algum dado da tela anterior tenha sido informado erroneamente, deverá clicar em **Editar Solicitação** e a seguinte mensagem será exibida:

| ATENÇÃO !<br>A reedição da solicitação irá gerar um novo número de solicitação pers<br>Confirma o reedição desta solicitação ? | servando as informações já digitadas ! |
|----------------------------------------------------------------------------------------------------|----------------------------------------|
|                                                                                                    | OK Cancelar                            |

Figura 26

Caso o usuário confirme, ao clicar em 🔤 a tela anterior (Figura 14) será reapresentada com os dados já informados porém, conforme avisado na mensagem, com um novo número de solicitação, conforme tela abaixo, e preencher os demais dados como orientado acima.

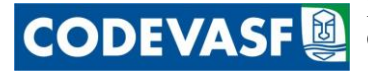

| Principal                                             | ✓ Sistemas                | Web Mail                      | GPWeb                          | Disco Virtual       | Ponto                | Busca |
|-------------------------------------------------------|---------------------------|-------------------------------|--------------------------------|---------------------|----------------------|-------|
| — Solicitação de Empenho                              |                           |                               |                                |                     |                      |       |
| Exercício:                                            | 2012                      |                               |                                |                     |                      |       |
| Intervenção:                                          | 09 - Administração        | ¥                             |                                |                     |                      |       |
| Instrumento de Execução:                              | Sem Instrumento           |                               |                                |                     |                      |       |
| UG:                                                   | 195007 - AE 🔽             |                               |                                |                     |                      |       |
| Programa de Trabalho:                                 | 045564 - 20.607.2013      | .20EY.0001 Administração de   | e Perímetros Públicos de Irrig | jação-Nacional 😽    |                      |       |
|                                                       | Tipo da Ação: Atividad    | e; Origem do Recurso: Exec    | cutivo.                        |                     |                      |       |
| Emenda:                                               | Emenda 81000114 do F      | elator Geral Relator Geral (S | /PARTIDO)                      | ×                   |                      |       |
| Recursos da Emenda:                                   | Fonte 281 / Modalidade 9  | 0 / GND 3 : 45.118.076        | ,00                            |                     |                      |       |
| Fonte de Recurso:                                     | 100 - Recursos Ordinári   | 05 💙                          |                                |                     |                      |       |
| Modalidade da Licitação:                              | Dispensa de Licitação 💙   | Fundamento legal: Lei 8.      | .666, de 21 de junho de 1993   | t e suas alterações |                      |       |
| Inciso :                                              | I - para obras e serviços | de engenharia de valor até 1  | 0% (dez por cento) do limite   | previsto na 💙       |                      |       |
| Espécie de Empenho:                                   | 1 - Empenho de Despesa    | ~                             |                                |                     |                      |       |
| Tipo do Empenho:                                      | 1 - Ordinário 🛛 💙         |                               |                                |                     |                      |       |
| PI (Plano Interno):                                   | 000000* - Plano Intern    | o 000000* 💌                   |                                |                     |                      |       |
| Processo:                                             | •                         |                               |                                |                     |                      |       |
| Finalidade/Observação:<br>(Caracteres restantes: 495) | TESTE                     |                               |                                |                     | .:                   |       |
| Favorecido: 08                                        | 366.615/0001-48 : C.T.A   | Empreendimentos Ltda.         |                                | Selecionar          | Favorecido           |       |
| Localidade de aplicação da despo                      | esa: Petroli              | na, Pernambuco, Brasil (Muni  | cípio)                         |                     | Selecionar Localidad | le )  |
| Categoria Econômica:                                  | 4 - Despesas de Capital   | *                             |                                |                     |                      |       |
| Grupo Natureza da Despesa:                            | 4-Investimentos           | ~                             |                                |                     |                      |       |
| Modalidade de Aplicação:                              | 90-Aplicações Diretas     |                               |                                |                     | <b>v</b>             |       |
| Elemento Despesa:                                     | 51-Obras e Instalações    |                               |                                |                     |                      |       |
| Documento:<br>(Caracteres restantes: 479)             | CI nº XXX- AE/GGO/UPC     | )                             |                                |                     | .:                   |       |
|                                                       |                           |                               |                                |                     |                      |       |

Incluir Cancelar )

Figura 27

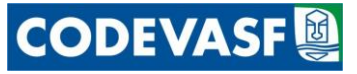

#### 4.3 Solicitação de Reforço e Anulação de Empenhos

Quando tratar-se de reforço ou anulação de empenho o sistema poderá ser acessado através do menu "Sistemas" > "Aplicativos" > "SIGEO: Sistema de Gestão de Execução Orçamentária" > "Consultas - Orçamentário" > "Empenho", conforme figura abaixo:

| Principal                        | ♥ Sistemas               | Web Mail                      | GPWeb                              | Disco Virtual      | Ponto                                | Busca        |
|----------------------------------|--------------------------|-------------------------------|------------------------------------|--------------------|--------------------------------------|--------------|
| Novo Fluxo : :: Selecione o flux | Sistemas                 | Iniciar                       |                                    |                    | _                                    |              |
| Localizar:                       | Aplicativos              | Aplicativos                   |                                    |                    |                                      |              |
|                                  | Órgãos / Unidades 🛛 🕨    | SCA: Sistema de Credenciame   | nto de Acesso                      | ⊳                  |                                      |              |
| 0 📢 🧹                            | Ferramentas 🔰 🕨          | SAN: Sistema de Atos Normati  | ivos                               | ►                  | ada                                  |              |
|                                  | Identificação            | SRD: Sistema de Rastreament   | o de Documentos                    | ►                  | Etapa                                |              |
| Solicitação de Concessão de Via  | gem                      | SGP: Sistema de Gestão de Pe  | ssoas                              | ►                  |                                      |              |
|                                  |                          | SISPRO: Sistema de Controle o | da Produção                        | Þ                  |                                      |              |
| Solicitação de Concessão de Via  | gem                      | WorkFlow: Sistema de Gerenci  | iamento de WorkFlows               | l l                |                                      |              |
|                                  |                          | SIGEO: Sistema de Gestão da I | Execução Orçamentária              | Þ                  | SIGEO: Sistema de Gestão da Execução | Orçamentária |
|                                  |                          | Mailing: Sistema de Endereçan | nento                              |                    | Anulação / Reforço de Empenhos       |              |
|                                  |                          | SCV: Sistema de Concessão de  | Viagem                             |                    | Processar Solicitação de Empenhos    |              |
| vovas runcionalidades dispor     | iidilizadas no sistema:  | Tabelas: Tabelas Genéricas    |                                    |                    | Importação                           |              |
| 1. Disponibilizada pesquisa      | por parte da informação  | Treinamento: Treinamento à D  | istância                           |                    | Selecionar Exercício                 |              |
| (cx. Nome uv Passageiro          | , numero da Av, da Propo | SGAU: Sistema de Gestão de A  | tendimento ao Usuá <del>ri</del> o |                    | Consultas - Convênio                 | ►            |
|                                  |                          | SIGEC: Gestão de Convênios e  | Contratos                          |                    | Consultas - Orçamentário             | ►            |
|                                  |                          | SISPAT: Orçamento e Planeja   | mento                              | ×                  | Relatórios                           |              |
|                                  |                          | SIAMP: Sistema de Integrado   | de Administração de Materiai       | s e Patrimônio 🛛 🕨 |                                      |              |
|                                  |                          | SEPAR: Sistema de Emendas F   | Parlamentares                      | ►                  |                                      |              |

#### Figura 28

1

Na tela a seguir informe o número do empenho que se deseja anular/reforçar no Empenho e em seguida clique em **Pesquisar**.

|   | Principal                     | ✓ Sistemas                | Web Mail | GPWeb    | Disco Virtual | Ponto    |
|---|-------------------------------|---------------------------|----------|----------|---------------|----------|
|   |                               |                           |          | Consulta | de Empenhos   |          |
| I | Pesquisa                      |                           |          |          |               |          |
|   | Exercício :                   | 2012 💟                    |          |          |               |          |
|   | Unidade Gestora :             | .:22203 - Codevasf:.      |          | <b>v</b> |               |          |
|   | PTRes (numérico):             |                           |          |          |               |          |
|   | Enquadramento PTRES:          | .:Todos:. 💙               |          |          |               |          |
|   | Empenho:                      |                           |          |          |               |          |
|   | PI:                           |                           |          |          |               |          |
|   | Credor (numerico/descritivo): |                           |          |          |               |          |
|   | Fonte :                       | .:Todas:.                 | <b>*</b> |          |               |          |
|   | Categoria Econômica :         | .:Selecione Categoria:. 💙 |          |          |               |          |
|   | Grupo Despesa :               | .:Selecione Grupo:.       | ×        |          |               |          |
|   | Modalidade :                  | .:Selecione Modalidade:.  |          |          |               | <b>v</b> |
|   | Elemento de Despesa :         | .:Todos:.                 | V        |          |               |          |
|   | Período Emissão:              |                           |          |          |               |          |
|   | Deseja subtotalizar por       | .:Nenhum:.                | ,        |          |               |          |
|   |                               |                           |          | Pesquisa | r ) Limpar )  |          |

Figura 29

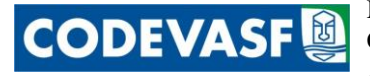

Em seguida, a tela será atualizada com os dados do empenho desejado. Na coluna "Solicitação" serão apresentadas as opções para anular o empenho (parcialmente ou integralmente) ou reforçálo, conforme apresentado na tela a seguir:

| Pr                            | incipal                    | 7          | Sistemas Web                                     | Mal       |             | SPWeb                 | Disco Virtual   | Ponte      | Bus       | ica.    | Fale Conosco        |
|-------------------------------|----------------------------|------------|--------------------------------------------------|-----------|-------------|-----------------------|-----------------|------------|-----------|---------|---------------------|
|                               |                            |            |                                                  |           |             | Empenhos              | s               |            |           |         |                     |
| Data Base: 25<br>— Total Gera | 5/05/2012<br>I da Consulta | Empenho: 5 | 00074                                            |           |             |                       |                 |            |           |         |                     |
| ¥alor Emp                     | enhado: 21.93              | 8,11 Liq   | uidado: 21.938,11 Liquidado                      | Pago: 21. | 938,11 Lie  | quidado a Pagar: 0,00 |                 |            |           |         |                     |
| 0                             | <li>4</li>                 |            |                                                  |           | Resulta     | do da Consulta de I   | Empenhos        |            |           |         | Þ 🕨                 |
| UG                            | PTRES                      | Empenho    | Favorecido                                       | Fonte     | N.D         | Empenhado             | Liquidado       | A Liquidar | Pago      | A Pagar | Solicitação         |
| 195006                        | 045564                     | 500074     | FAHMA PLANEJAMENTO E<br>ENGENHARIA AGRICOLA LTDA | 0100      | 3.3.90.39   | 21.938,11             | 21.938,11       | 0,00       | 21.938,11 | C       | ,01 Anular Reforçar |
|                               |                            |            | то                                               | TAL GERAL | DA CONSULTA | 21.938,11             | 21.938,11       | 0,00       | 21.938,11 | 0       | ,0                  |
| ≪≮                            |                            |            |                                                  |           |             |                       |                 |            |           | 7       | r 🕨 🗱               |
|                               |                            |            |                                                  |           | In          | nprimir Página 🔵 🛛    | Nova Consulta 🌖 |            |           |         |                     |
| Figure                        | . 20                       |            |                                                  |           |             |                       |                 |            |           | /       |                     |

Figura 30

Posteriormente, a tela de Solicitação de Emissão de Empenho será apresentada com os dados do empenho original previamente preenchidos, conforme figura abaixo:

| Principal                              | ▼ Sistemas            | Web Mail                         | GPWeb                            | Disco Virtual               | Ponto  | Busca |
|----------------------------------------|-----------------------|----------------------------------|----------------------------------|-----------------------------|--------|-------|
| Solicitação de Empenho                 |                       |                                  |                                  |                             |        |       |
| Exercício:                             | 2012                  |                                  |                                  |                             |        |       |
| Intervenção:                           | 09 - Administração    | ×                                |                                  |                             |        |       |
| UG:                                    | 195010 - AI 💌         |                                  |                                  |                             |        |       |
| Programa de Trabalho:                  | 045564 - 20.607.20    | 13.20EY.0001 Administração de    | Perímetros Públicos de Irrigaçã  | o-Nacional 💉                |        |       |
|                                        | Tipo da Ação: Ativid  | ade; Origem do Recurso: Exec     | utivo.                           |                             |        |       |
| Fonte de Recurso:                      | 100 - Recursos Ordin  | ários 💌                          |                                  |                             |        |       |
| Modalidade da Licitação:               | Concorrência ⊻        | Fundamento legal: Lei 8.666, d   | e 21 de junho de 1993 e suas alt | erações                     |        |       |
| Espécie de Empenho:                    | 2 - Reforço de Emper  | ho 💌                             |                                  |                             |        |       |
| Tipo do Empenho:                       | 5-Global 💌            |                                  |                                  |                             |        |       |
| Exercício de Referência:               | 2012                  |                                  |                                  |                             |        |       |
| UG de Referência:                      | 195006                |                                  |                                  |                             |        |       |
| Empenho de Referência:                 | 500074                |                                  |                                  |                             |        |       |
| PI (Plano Interno):                    | 460200 💌              |                                  |                                  |                             |        |       |
| Processo:                              | •                     | /                                |                                  |                             |        |       |
| Finalidade/Observação:                 | CI/AI/SE - 084/12 -   | PRESTAÇÃO DE SERVIÇOS DE A       | SSISTÊNCIA TÉCNICA E EXTENS      | ÃO RURAL AOS PEQUENOS IRRIG | ANTES. |       |
| ( Caracteres restances: 554 )          |                       |                                  |                                  |                             |        |       |
|                                        |                       |                                  |                                  |                             |        |       |
| Credor/Favorecido:                     | 16.741.423/0001-0     | 0 - Fahma Planejamento e Engen   | haria Agrícola Ltda 💌            |                             |        |       |
| Localidade de aplicação da<br>despesa: | Neópolis, Sergipe, Br | asil (Município) ⊻               |                                  |                             |        |       |
| Categoria Econômica:                   | 3 - Despesas Corrent  | es 💟                             |                                  |                             |        |       |
| Grupo Natureza da Despesa:             | 3 - Outras Despesas   | Correntes 💙                      |                                  |                             |        |       |
| Modalidade de Aplicação:               | 90-Aplicações Direta  | s 😪                              |                                  |                             |        |       |
| Elemento Despesa:                      | 39 - Outros Serviços  | de Terceiros - Pessoa Juridica 🚿 | •                                |                             |        |       |
| Documento:                             |                       |                                  |                                  |                             |        |       |
| ( Caracteres restantes: 500 )          |                       |                                  |                                  |                             |        |       |
|                                        |                       |                                  |                                  |                             |        | .::   |
|                                        |                       |                                  |                                  |                             |        |       |
|                                        |                       |                                  | Incluir                          | Cancelar                    |        |       |

#### Figura 31

Os campos a seguir estarão previamente preenchidos com os dados do empenho original:

- > Intervenção;
- > UG/UGR;
- Programa de Trabalho;

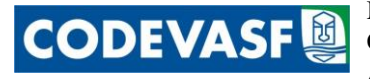

- Fonte de Recursos;
- Modalidade de Licitação;
- ➤ Inciso, se houver;
- Espécie de Empenho: este campo estará previamente preenchido com as seguintes opções:
  - a) 2- Reforço de Empenho;e
  - b) 3- Anulação de Empenho
- Tipo de Empenho;
- Exercício de Referência;
- > UG de Referência;
- Empenho de Referência;
- Credor/Favorecido;
- Localidade de Aplicação da despesa
- Categoria Econômica;
- Grupo Natureza da Despesa;e
- Elemento Despesa.

Já os campos abaixo deverão ser informados conforme instruções a seguir:

- > Processo: informe o número do processo, caso exista.
- Finalidade/Observação: informe a finalidade do empenho para que se identifique de forma clara e objetiva o objeto do gasto.
- Documentação: informe, caso exista, qualquer documentação relacionada à referida solicitação.

Após o preenchimento dessa tela, o usuário deverá clicar em **Incluir** e a tela será alterada para a seguinte:

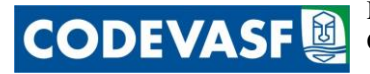

| Principal                   | 🔻 Sistemas                        | Web Mail                              | GPWeb                        | Disco Virtual                    | Ponto                                      | Busca          |             | Fale Conosco   |
|-----------------------------|-----------------------------------|---------------------------------------|------------------------------|----------------------------------|--------------------------------------------|----------------|-------------|----------------|
| 🗖 Dados da Solicitação de E | mpenho                            |                                       |                              |                                  |                                            |                |             |                |
| Exercício:                  | 2012                              |                                       |                              |                                  |                                            |                |             |                |
| PTRES:                      | 045574-18.544.2068.10RM.00        | )<br>01 - Implantação, Ampliação ou l | Melhoria de Sistemas Público | s de Esgotamento Sanitario Em Mu | nicípios das Bacias do São Francisco e Par | naíba-Nacional |             |                |
| Categoria Econômica:        | 4 - Despesas de Capital           |                                       |                              | -                                |                                            |                |             |                |
| Natureza Despesa:           | 4 - Investimentos                 |                                       |                              |                                  |                                            |                |             |                |
| Modalidade de Aplicação     | : 30 · Transferências a Estados e | ao Distrito Federal                   |                              |                                  |                                            |                |             |                |
| Elemento Despesa:           | 42 · Auxílios                     |                                       |                              |                                  |                                            |                |             |                |
| Item da Solicitação de En   | npenho                            |                                       |                              |                                  |                                            |                |             |                |
| Subitem:                    | 01-ACRE                           |                                       | *                            |                                  |                                            |                |             |                |
| Descrição:                  |                                   |                                       |                              |                                  |                                            |                |             |                |
| ( Caracteres restantes: 500 | ) )                               |                                       |                              |                                  |                                            |                |             |                |
|                             |                                   |                                       |                              |                                  |                                            |                |             |                |
| Quantidade:                 | Valor unitário:                   | Yalor Total do                        | item: 0,00                   |                                  |                                            |                |             |                |
| Gravar Item                 |                                   |                                       |                              |                                  |                                            |                |             |                |
|                             |                                   |                                       |                              |                                  |                                            |                |             |                |
| Nova funcionalidade:        | Implementada a opção de           | e reedição da solicitação da n        | ota de empenho.              |                                  |                                            |                |             |                |
|                             | Ao clicar no botão 'Editar        | Solicitação' desta tela, será a       | presentada a tela inicial d  | a solicitação, com todas as info | rmações preservadas.                       |                |             |                |
|                             | Após revisar e corrigir as        | informações, deve-se clicar n         | ovamente em 'Incluir' e c    | ontinuar normalmente a inclus    | ão dos itens.                              |                |             |                |
|                             | A reediçao gerara um nov          | o numero de solicitação, evit         | ando a utilizaçao de uma i   | mpressao do formulario anteri    | or a reediçao.                             |                |             |                |
|                             | Atenção: Após concluir a s        | solicitação não mais será poss        | ível efetuar alterações.     |                                  |                                            |                |             |                |
| Relação de Itens da S       | olicitação de Empenho             |                                       |                              |                                  |                                            |                |             |                |
|                             | Elemento de Despesa Detalh        | ado                                   |                              | Descrição                        | Q                                          | uantidade N    | r. Unitário | Valor<br>Total |
| 01-ACRE                     |                                   |                                       | TESTE                        |                                  |                                            | 1,00           | 10,00       | 10,00          |
| 01-ACRE                     |                                   |                                       | TESTE                        |                                  |                                            | 1,00           | 10,00       | 10,00          |
|                             |                                   |                                       |                              |                                  | VALC                                       | or total da so | LICITAÇÃO   | 20,00          |
|                             |                                   |                                       |                              |                                  |                                            |                |             |                |
|                             |                                   |                                       |                              |                                  |                                            |                |             |                |
|                             |                                   | Cancelar Con                          | cluir / Imprimir 🔵 Edi       | tar Solicitação 📄 Visualizar     | para Conferência                           |                |             |                |
|                             |                                   |                                       | Inclusão efetu               | ada com sucesso!                 |                                            |                |             |                |

#### Figura 32

Caso o usuário deseje incluir mais de um subitem, ele deverá preencher novamente os campos Elemento Detalhado, Descrição, Quantidade, Valor unitário, conforme orientação acima e clicar em **Gravar Item** quantas vezes for necessário.

Se o usuário informar algum subitem ou dados relacionados a ele erroneamente, ele poderá excluir o subitem específico ao clicar no ícone  $\hat{\mathbf{I}}$ .

Para visualizar ou imprimir a solicitação ora preenchida o usuário deverá clicar em **Visualizar para Conferência** e a seguinte tela será exibida:

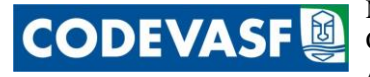

CODEVASF

Ministério da Integração Nacional - MI Companhia de Desenvolvimento dos Vales do São Francisco e do Parnaíba Área de Revitalização das Bacias Hidrográficas

| SOLICITAÇÃO DE REFORÇO DE NOTA DE EMPE | NHO |
|----------------------------------------|-----|
|----------------------------------------|-----|

#### (PARA SIMPLES CONFERÊNCIA)

| ÓRGÃO SO  | LICITANTE :          | AE/GGO/UPO                                                                                                    |
|-----------|----------------------|----------------------------------------------------------------------------------------------------|
| SOLICITA  | ção :                | 3348/2012                                                                                                    |
| ESPÉCIE : |                      | 2-Reforço                                                                                                    |
| EMPENHO   | A REFORÇAR :         | 2012NE702111 (195006)                                                                                                    |
| FAVORECI  | DO:                  | 17.281.106/0001-03 - Companhia de Saneamento do Estado de Minas Gerais - COPASA                                                                                                   |
| INSTRUME  | NTO :                | SEM INSTRUMENTO                                                                                                    |
| OBS/FINAL | JDADE :              | COMPLEMENTAÇÃO E/OU IMPLANTAÇÃO DO SISTEMA DE ESGOTAMENTO<br>SANITARIO NO MUNICIPIO DE VERDELÂNDIA/MG,CONFORME<br>CI/AR/SE/N°107/2012                                             |
| PTRES :   |                      | 045574-18.544.2068.10RM.0001-Implantação, Ampliação ou Melhoria de Sistemas<br>Públicos de Esgotamento Sanitario Em Municípios das Bacias do São Francisco e<br>Parnaíba-Nacional |
| FONTE :   |                      | 100 - Recursos Ordinários                                                                                                    |
| ND :      |                      | 4.4.30.42                                                                                                    |
| UGR :     |                      | 195013                                                                                                    |
| LOCALIZA  | ÇÃO :                | MI00552 - Esgotamento Sanitário/MG - Revitalização                                                                                                    |
| PROCESSO  | ):                   | 00000.00000/0000-00                                                                                                    |
| VALOR DA  | NOTA :               | 10,00                                                                                                    |
| TIPO :    |                      | 1-Ordinário                                                                                                    |
| MODALID   | ADE LICITAÇÃO :      | Não se Aplica                                                                                                    |
| DOCUMEN   | TO :                 |                                                                                                    |
| ORIGEM D  | O MATERIAL :         | l - Nacional                                                                                                    |
| MUNICÍPI  | D BENEFICIADO :      | Verdelândia/MG (Código SIAFI = 752)                                                                                                    |
| Subitem   | Descrição / Especifi | icação Quantidade Vr. Unitário Vr. Tota                                                                                                    |
| 01        | ACRE<br>TESTE        | 1,00 10,00 10,00                                                                                                    |
|           | TOTAL DOS ITENS      | 10,00                                                                                                    |

PARA SIMPLES CONFERÊNCIA

Figura 33

ATENÇÃO: recomenda-se que o usuário primeiro analise os dados ora informados estão corretos para que posteriormente conclua a solicitação e a imprima.

Para concluir o usuário deverá clicar em **Concluir** e a seguinte mensagem será exibida:

| ATENÇÃO !                                                                                                 |
|----------------------------------------------------------------------------------------------------|
| Após a concluir a solicitação as informações não poderão ser alteradas !                                  |
| Sugere-se a visualização / impressão da solicitação para conferência das informações antes de concluí-la. |
| Confirma a conclusão desta solicitação de empenho ?                                                       |
|                                                                                                    |
| OK Cancelar                                                                                               |

Figura 34

Caso o usuário confirme clicando na tecla , não haverá permissão para alterar os dados já informados. Em seguida o sistema disponibilizará uma nova janela, conforme figura 14 e a

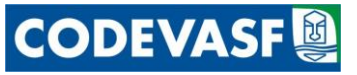

Solicitação estará pronta para ser impressa, inclusive com os campos dos despachos previamente preenchidos.

ATENÇÃO: Caso a Área deseje alterar os despachos, a mesma deverá entrar em contato com a AE/GTI para que possamos adequar os despachos às necessidades de cada Área.

Ao clicar no ícone **Cancelar** a mensagem abaixo será exibida e caso o usuário clique em **Cancelar** toda a solicitação será permanentemente excluída.

| ATENÇÃO !                   |                                 |
|-----------------------------|---------------------------------|
| Esta solicitação de empenho | será permanentemente excluída ! |
| Confirma o cancelamento ?   |                                 |
|                             |                                 |
|                             | OK Cancelar                     |
|                             |                                 |

Figura 35

Se o usuário notar que algum dado da tela anterior tiver sido informado erroneamente, o mesmo deverá clicar em **Editar Solicitação** e a seguinte mensagem será exibida:

| ATENÇÃO !<br>A reedição da solicitação irá gerar um novo número de solicitação<br>Confirma o reedição desta solicitação ? | ) perservando as informações já digitadas ! |
|----------------------------------------------------------------------------------------------------|---------------------------------------------|
|                                                                                                    | OK Cancelar                                 |

Figura 36

Caso o usuário confirme, ao clicar em ok , a tela anterior Figura 14 será apresentada novamente com os dados já informados porém, conforme avisado na mensagem, com um novo número de solicitação, conforme tela abaixo, e preencher os demais dados como orientado acima.

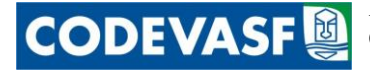

| Principal                                        | ▼ Sistemas                 | Web Mail                        | GPWeb                                 | Disco Virtual | Ponto                 | Busca |
|--------------------------------------------------|----------------------------|---------------------------------|---------------------------------------|---------------|-----------------------|-------|
| — Solicitação de Empenho                         |                            |                                 |                                       |               |                       |       |
| Exercício:                                       | 2012                       |                                 |                                       |               |                       |       |
| Intervenção:                                     | 09 - Administração         | ~                               |                                       |               |                       |       |
| Instrumento de Execução:                         | Sem Instrumento            | <b>*</b>                        |                                       |               |                       |       |
| UG:                                              | 195007 - AE 💌              |                                 |                                       |               |                       |       |
| Programa de Trabalho:                            | 045564 - 20.607.201        | 3.20EY.0001 Administração de    | e Perímetros Públicos de Irrigação-Na | cional 💌      |                       |       |
|                                                  | Tipo da Ação: Ativida      | de; Origem do Recurso: Exec     | utivo.                                |               |                       |       |
| Emenda:                                          | Emenda 81000114 de         | Relator Geral Relator Geral (S  | PARTIDO)                              | <b>*</b>      |                       |       |
| Recursos da Emenda:                              | ,<br>Fonte 281 / Modalidad | 90 / GND 3 : 45.118.076         | ,00                                   |               |                       |       |
| Fonte de Recurso:                                | 100 - Recursos Ordina      | rios 💌                          |                                       |               |                       |       |
| Modalidade da Licitação:                         | Dispensa de Licitação 🚺    | Fundamento legal: Lei 8.        | 666, de 21 de junho de 1993 e suas a  | lterações     |                       |       |
| Inciso :                                         | I - para obras e serviç    | os de engenharia de valor até 1 | 0% (dez por cento) do limite previsto | na 💌          |                       |       |
| Espécie de Empenho:                              | 1 - Empenho de Despe       | sa 💙                            |                                       |               |                       |       |
| Tipo do Empenho:                                 | 1 - Ordinário 💌            |                                 |                                       |               |                       |       |
| PI (Plano Interno):                              | 000000* - Plano Inte       | rno 000000* 💌                   |                                       |               |                       |       |
| Processo:                                        | •                          | / -                             |                                       |               |                       |       |
| Finalidade/Observação:                           | TESTE                      |                                 |                                       |               |                       |       |
| (caracterestences in )                           |                            |                                 |                                       |               |                       |       |
|                                                  |                            |                                 |                                       |               |                       |       |
| Favorecido: 08                                   | 3.366.615/0001-48 : C.T.   | A Empreendimentos Ltda.         |                                       | Selecionar Fa | avorecido 🔵           |       |
| Localidade de aplicação da despo                 | esa: Petro                 | lina, Pernambuco, Brasil (Munic | cípio)                                |               | Selecionar Localidade |       |
| Categoria Econômica:                             | 4 - Despesas de Capita     | il 💌                            |                                       |               |                       |       |
| Grupo Natureza da Despesa:                       | 4-Investimentos            | ~                               |                                       |               |                       |       |
| Modalidade de Aplicação:                         | 90-Aplicações Diretas      |                                 |                                       |               | ×                     |       |
| Elemento Despesa:                                | 51-Obras e Instalaçõe      | s                               | *                                     |               |                       |       |
| <b>Documento:</b><br>(Caracteres restantes: 479) | CI nº XXX- AE/GGO/U        | РО                              |                                       |               | .::                   |       |
|                                                  |                            |                                 |                                       |               |                       |       |

Incluir Cancelar

Figura 37

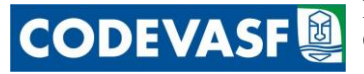

# 4.5 Processar Solicitação de Empenhos

Após a elaboração da solicitação de empenhos a Unidade de Execução Orçamentária – AE/GGO/UEO, na Sede ou a Unidade Regional Orçamentária – GRG/UPO, nas Superintendências, emitirá o empenho no SIAFI – Sistema Integrado de Administração Financeira do Governo Federal e posteriormente vinculará o empenho emitido a solicitação efetuada pela área.

Para processar a solicitação de empenhos no Sistema o empregado deverá acessar o menu "Sistemas" > "Aplicativos" > "SIGEO: Sistema de Gestão de Execução Orçamentária" > "Processar Solicitação de Empenhos", conforme figura abaixo:

| Principal                     | ✓ Sistemas           | Web Mail                     | GPWeb                           | Disco Virtual    | Ponto Busca                                       |
|-------------------------------|----------------------|------------------------------|---------------------------------|------------------|---------------------------------------------------|
| Administração Central         | Sistemas             | Elmo Vaz ı                   | eúne-se com superintende        | ntes regionais e | e equipe do Água para Todos por meio de           |
| Unidades Organizacionais      | A Dicativos          | Aplicativos                  |                                 |                  | egionais reúnem-se nor meio do sistema de         |
| Presidência                   | A No. 100 A D        | CCA. Cistana da Cuada sian   | ante de Annes                   |                  | os relacionados ao andamento do Programa Água     |
| Área de Revitalização das     | Orgãos / Unidades    | SUA: Sistema de credenciam   | ento de Acesso                  |                  | em Brasília (DF), a chefe de Assessoria da        |
| Bacias Hidrográficas          | Ferramentas I        | SAN: Sistema de Atos Norma   | itivos                          | ►                | o da AE, Sérgio Paulo de Miranda; e o chefe da    |
| Area de Gestão dos            |                      | SRD: Sistema de Rastreame    | nto de Documentos               | ►                | . Nas SRS, 0                                      |
| Empreendimentos de irrigação  | 1.40                 | SGP: Sistema de Gestão de P  | essoas                          | Þ                |                                                   |
| Integrado e Infra-Estrutura   |                      | SISDED: Sictorea do Control  | da Desducão                     |                  |                                                   |
| Área de Gestão Estratégica    |                      | sisena de condon             |                                 |                  |                                                   |
| Área de Gestão Administrativa |                      | WorkFlow: Sistema de Geren   | ciamento de WorkFlows           | 1                | STCEO: Sistema do Costão da Execução Orcamontária |
| e Suporte Logístico           | 06/08/2012 17:30 Bit | SIGEO: Sistema de Gestão d   | a Execução Orçamentária         | Þ                | Stato, Sistema de destas da Execução orçamentama  |
| Decumente e lle sectione e    | Yoshimi Sato, biól   | Mailing: Sistema de Endereça | mento                           | Þ                | Anulação / Reforço de Empenhos                    |
| de Referência                 | homenageados do      | SCV: Sistema de Concessão o  | le Viagem                       |                  | Processar Solicitação de Empenhos                 |
| Organizacional                | 4ª Região (CRBio)    | Tabalaci Tabalac Conóricac   | <b>-</b>                        |                  | Importação                                        |
| Normativos                    | 03/08/2012 10:00 Pr  | Tabelas, Tabelas Gellencas   |                                 | / 1              | o la deservation de la constance                  |
| Formulários                   | O Jornal dos Vales   | Treinamento: Treinamento à   | Distância                       | 1                | Selecionar Exercicio                              |
| Publicações                   | desde 1993 nos e:    | SGAU: Sistema de Gestão de   | Atendimento ao Usuário          | ×                | Consultas - Convênio 🕨 🕨                          |
| Apresentações                 | finalidade formenta  | SIGEC: Gestão de Convênios   | e Contratos                     | ×                | Consultas - Orçamentário 🛛 🕨                      |
| Seminários                    | 0208/2012 18:15 00   | SISPAT: Orcamento e Planei   | amento                          |                  | Relatórios                                        |
| Relatórios Técnicos           | A Codevasf, em p     |                              |                                 | 1                | Seja voz ativa na Empresa!                        |
| Realinhamento Estratégico     | Pirapora, no norte   | STAMP: Sistema de Integrad   | o de Administração de Materiai: | s e Patrimonio 🕨 |                                                   |
| Sistemas de Consulta          | capacitação técnic   | SEPAR: Sistema de Emendas    | Parlamentares                   | Þ                |                                                   |
| LOGIN (SRD, SCT, SAI)         | 0208/2012 10:55 Ba   | lanco do Água para Todos     | é discutido nela AR nor me      | io de            | L.                                                |
| SIGEC - Convênios e           | videoconferênci      | ia<br>ia                     | e discutuo pela AK por lile     |                  |                                                   |
| 0.1.1                         |                      | · · · · · · ·                |                                 |                  |                                                   |

#### Figura 38

Em seguida, a seguinte tela será exibida:

| Pri           | noipal     |    | ▼ Sistemas |              | Web Ma     | iil 👘     | GPWeb                                                                               | Disco Virtual                                                          | Ponto                                                                           | Busoa             | Fale C       |
|---------------|------------|----|------------|--------------|------------|-----------|-------------------------------------------------------------------------------------|------------------------------------------------------------------------|---------------------------------------------------------------------------------|-------------------|--------------|
| Unidade Gesto | ra: Todas  | *  |            |              |            |           |                                                                                     |                                                                        |                                                                                 |                   |              |
| 0 📢           | ٩          |    |            |              | Rel        | ação de S | olicitações de Emissão de                                                           | Empenho Pendentes                                                      | - 1/138                                                                         | Þ                 | Þ            |
| Solicitação   | Data       | UG | Número     | Tipo         | Espécie    | PTRes     | Finalidade                                                                          |                                                                        |                                                                                 | ¥alor             | r Situação   |
| 2949/2012     | 09/08/2012 |    |            | 1-Ordinário  | 1-Empenho  | 045538    | Aquisição de equipamentos para<br>Termo Aditivo ao contrato 0.064                   | a implantação de telefonia I<br>4.00/2011, autorizado pel:             | P na 8ª Superintendência Regional, por meio de<br>Resolução 407 / 2012          | 23.878,82         | 2 Autorizado |
| 2948/2012     | 09/08/2012 |    |            | 1-Ordinário  | 1-Empenho  | 045538    | Aquisição de aparelhos telefônio<br>meio de Termo Aditivo ao contra                 | cos para implantação de tel<br>ato 0.064.00/2011, autori:              | efonia IP na 8ª Superintendência Regional, por<br>ado pela Resolução 407 / 2012 | 13.957,88         | B Autorizado |
| 2947/2012     | 09/08/2012 |    |            | 3-Estimativo | 3-Anulação | 045538    | EMPENHO ESTIMATIVO PARA<br>INFORMAÇÃO NA CODEVASF.                                  | COBRIR DESPESAS COM IN                                                 | VESTIMENTOS EM TECNOLOGIA DA                                                    | 23.878,82         | Autorizado   |
| 2946/2012     | 09/08/2012 |    |            | 3-Estimativo | 3-Anulação | 045538    | COBRIR DESPESAS COM MANU<br>SOLUÇÕES DE SEGURANÇA E AT<br>MENSAGEM ELETRONICA DA AB | TENÇÃO DO PARQUE DE E<br>IUALIZAÇÃO E SUPORTE D<br>E/GE EM 16/01/2012. | QUIPAMENTOS DE T.I.; LICENCIAMEN-TO DE<br>A FERRAMENTA OLAP DE BI, CONFORME     | 13.957,88         | 3 Autorizado |
| 2945/2012     | 09/08/2012 |    | ( 946 )    | 1-Ordinário  | 1-Empenho  | 045538    | Pagamento com despesas do Ca<br>Belo Horizonte.                                     | rtão de Pagamento do Gove                                              | rno Federal do Escritório de Representação de                                   | 149,55            | õ Emitido    |
| 2944/2012     | 09/08/2012 |    | (945)      | 1-Ordinário  | 3-Anulação | 045538    | PAGAMENTO COM DESPESAS D<br>DEBELO HORIZONTE.                                       | O CARTÃO CORPORATIV                                                    | ) DO ESCRITÓRIO DE REPRESENTAÇÃO                                                | 149,55            | 5 Emitido    |
| 2942/2012     | 09/08/2012 |    |            | 3-Estimativo | 2-Reforço  | 045574    | DESPESA COM COMBUSTIVEIS                                                            | - EDITAL 39/11 GRR                                                     |                                                                                 | 4.000,00          | ) Autorizado |
| 2940/2012     | 09/08/2012 |    |            | 1-Ordinário  | 1-Empenho  | 045538    | Pagamento de combustível para                                                       | aeronave de propriedade o                                              | la Codevasf                                                                     | 8.000,00          | ) Autorizado |
| 2939/2012     | 09/08/2012 |    |            | 1-Ordinário  | 3-Anulação | 045555    | AV 3061/12 AR/SE - COBRIR I<br>-CODEVASE RESIDENCIA                                 | DESPESA COM LOCOMOÇÃ                                                   | O URBANA PERCURSO RESIDÊNCIA                                                    | 160,00            | Autorizado   |
| 2938/2012     | 09/08/2012 |    |            | 1-Ordinário  | 1-Empenho  | 045538    | Aquisição de 40 microcomputad<br>à ata de registro de preços 02/2                   | ores desktop marca Itaute<br>2012 do Conselho Nacional                 | ;, modelo Infoway \$T4272, por meio de adesão<br>de Justiça                     | 52.999,20         | Autorizado   |
| 2937/2012     | 09/08/2012 |    |            | 1-Ordinário  | 1-Empenho  | 045538    | Aquisição de óleo lubrificante.                                                     |                                                                        |                                                                                 | 1.441,68          | B Autorizado |
| 2936/2012     | 09/08/2012 |    |            | 3-Estimativo | 3-Anulação | 045538    | EMPENHO ESTIMATIVO PARA<br>INFORMAÇÃO NA CODEVASF.                                  | COBRIR DESPESAS COM IN                                                 | VESTIMENTOS EM TECNOLOGIA DA                                                    | 52.999,20         | Autorizado   |
| 2935/2012     | 09/08/2012 |    |            | 1-Ordinário  | 1-Empenho  | 045538    | Confecção de adesivos e envelo                                                      | pes.                                                                   |                                                                                 | 462,40            | ) Autorizado |
| 2934/2012     | 09/08/2012 |    |            | 5-Global     | 2-Reforço  | 045574    | COBERTURA DO REAJUSTAMEN<br>ESTADO DA BAHIA.                                        | NTO DO CONTRATO Nº 0.0                                                 | 0.09.0114 - APOIO À FISCALIZAÇÃO SES NO                                         | 111.317,98        | B Autorizado |
| 2933/2012     | 09/08/2012 |    |            | 1-Ordinário  | 1-Empenho  | 045538    | Impressão de cartilha de emend                                                      | las.                                                                   |                                                                                 | 1.500,00          | ) Autorizado |
|               |            |    |            |              |            |           |                                                                                     | [1]                                                                    | [2] [17] [32] [47] [62] [77] [92] [10                                           | 07] [122] [137] [ | 138]         |

#### Figura 39

Inicialmente o usuário deverá identificar a solicitação desejada por seu número. Para facilitar essa identificação o usuário poderá utilizar os filtros por Unidade Gestora ou informe o número da solicitação a ser identificada.

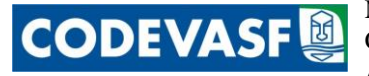

Ao solicitar o filtro da Unidade Gestora a Relação de Solicitação de Empenhos Pendentes será atualizada somente com as solicitações efetuadas pela UG/UGR em questão. Caso seja utilizado o filtro da Solicitação o usuário deverá informar o número da solicitação a ser localizada, conforme figura abaixo:

|             | Pri           | incipal      |        | Sistemas    |                      | Web Mail    |             | G P10/eb                                                                                                    | Disco Mtual                                                                                                    | Ponto                                                                                                    | Busca               |              | Fale Cond     | 500                      |
|-------------|---------------|--------------|--------|-------------|----------------------|-------------|-------------|----------------------------------------------------------------------------------------------------|----------------------------------------------------------------------------------------------------|----------------------------------------------------------------------------------------------------|---------------------|--------------|---------------|--------------------------|
|             | Unidade Gesto | ra: Tedas    | *      |             |                      |             |             |                                                                                                    |                                                                                                    |                                                                                                    |                     |              |               |                          |
| $\subseteq$ | Solicitação:  |              | (Infor | me o número | da solicitação a ser | localizada) | Pesquisar   |                                                                                                    |                                                                                                    |                                                                                                    |                     |              |               |                          |
| 1           | 0 📢           | (            |        |             |                      | Rela        | ção de Soli | citações de Emissâ                                                                                                    | ão de Empenho Pendentes -                                                                                                    | 1/153                                                                                                    |                     | Þ            | Þ             | 2280                     |
|             | Solicitação   | Data         | UG     | Número      | Тіро                 | Espécie     | PTRes       | Finalidade                                                                                                    |                                                                                                    |                                                                                                    |                     | Valor S      | lituação      | Ações                    |
|             | 3265/2012     | 2 24/08/2012 | 195006 |             | 3·Estimativo         | 2-Reforçe   | 04553B      | PROC. 59500.795/2<br>SEM USO, NÃO RECOM<br>CONECTADOS EM REL                                                                          | 2012-54 - LOCAÇÃO DE EQUIPAM<br>NDICIONADOS E EM LINHA DE FAI<br>DE, INCLUINDO ASSITÊNCIA TÉCN                                                                                          | ENTOS REPROGRĂFICOS DIGITAIS, NO- \<br>BRICAÇÃO, DEVIDAMENTE INSTA-LADOS<br>IICA(MANUTENÇÃO PR)                                                                                                    | OS,<br>E            | 17.332,00 /  | Autorizado    | <b>√</b> †⊜              |
| /           | 3264/2012     | 2 24/08/2012 | 195006 |             | 1 ·Ordinário         | 1-Empenho   | 04553B      | Aquisição de peças de<br>manutenção preventiv<br>manutenções de 5D (c<br>(PA-34), prefixo PT- <sup>1</sup><br>valor total de R\$ 49.2 | e reposição, com fornecimento de F<br>va e corretiva de 1000 (mil) horas<br>cinquenta), 100 (cem) e 500 (quin<br>VGE, de propriedade da Codevasí,<br>756,00 (quarenta e nove mil, duzer | ORM das peças e equipamentos para a<br>e previsão de equipamentos para futuras<br>hentas) horas de uma aeronave SENECA I<br>distribuídos em 15 (quinze) itens em grupo<br>ntos e cinquenta e seis reais) | II<br>, no          | 49.256,00 /  | Autorizado    | vî⊜                      |
|             | 3261/2012     | 2 24/08/2012 | 195006 |             | 3·Estimativo         | 1-Empenho   | 045538      | Bomba de dreno                                                                                                    |                                                                                                    |                                                                                                    |                     | 1.120,00 /   | Autorizado    | <ul><li>√î ⊖</li></ul>   |
|             | 3260/2012     | 2 24/08/2012 | 195006 |             | 1 ·Ordinário         | 1-Empenho   | 045538      | Bomba de dreno                                                                                                    |                                                                                                    |                                                                                                    |                     | 1.120,00 /   | Autorizado    | <ul> <li>√î ⊕</li> </ul> |
|             | 3259/2012     | 2 24/08/2012 | 195005 |             | 3·Estimativo         | 2-Reforçe   | 045561      | REFORÇO NE-335/12<br>PJRAPORA) GRI                                                                                                    | 2- (DESPESAS COM DIARIAS - VIA                                                                                                    | GENS DE TECNICOS AO PERIMETRO IRRI                                                                                                    | G.                  | 500,00 /     | Autorizado    | <b>√</b> î⊖              |
|             | 3258/2010     | 2 24/08/2012 | 195006 |             | 3·Estimativo         | 3-Anulação  | 04553B      | CUSTEAR DESPESAS<br>GOVERNOFEDERAL-CI<br>/2012AA/GSA/USA.                                                                             | A SEREM EFETUADAS COM O USO<br>PGF,PARA COMPRAS DE PEQUENC                                                                                                    | DD CARTÃO DE PAGAMENTO DO<br>) PORTE, PREVISTAS NA NORMA 253 CI/!                                                                                                    | <b>1968</b>         | 1.604,19 /   | Autorizado    | <b>√</b> ¶⊜              |
|             | 3257/2012     | 2 24/08/2012 | 195006 |             | 3·Estimativo         | 2-Reforçe   | 04553B      | COBERTURA DE DESE<br>VIGILÂNCIA ARMAD<br>DA CODEVASE - PROC                                                                           | PESAS COM O CONTRATO 0.0012<br>IA E DESARMADA NAS DEPENDENC<br>CESSD 59500.000315/2010-34                                                                                               | .00/2011 REFERENTE SERVICOS DE<br>IAS DO ESTACIONAMENTO DO EDIFICIO                                                                                                    | SEDE                | 127.053,18 / | Autorizado    | <b>√</b> †⊖              |
|             | 3256/2012     | 2 24/08/2012 | 195006 |             | 3·Estimativo         | 3-Anulação  | 04553B      | CUSTEAR DESPESAS<br>FEDERAL-CPGF, PARA<br>/GSA/USA.                                                                                   | A SEREM EFETUADAS COM USO D<br>A SERVIÇOS DE TERCEIROS, PREVI                                                                                                    | O CARTÃO DE PAGAMENTO DO GOVERNO<br>STAS NA NORMA 253,CI/Nº68/2012,AA                                                                                                    |                     | 475,00 /     | Autorizado    | <b>√</b> î⊜              |
|             | 3254/2012     | 2 24/08/2012 | 195006 |             | 1·Ordinário          | 1-Empenho   | 045538      | Revisão / manutençã                                                                                                    | io do veículo Paraty flex utilizado n                                                                                                    | o Escritório PR/ESA                                                                                                    |                     | 1.409,92     | Autorizado    | 🗸 🕇 🖶                    |
|             | 3253/2012     | 2 24/08/2012 | 195006 |             | 1 ·Ordinário         | 1-Empenho   | 04553B      | Revisão programada<br>Codevasf.                                                                                                    | de 30.000km de veículo Ford Ran                                                                                                    | gar XL 3.0, placa ЛY8163, de propriedado                                                                                                    | da                  | 216,00 /     | Autorizado    | <ul> <li>√î ⊖</li> </ul> |
|             | 3252/2012     | 2 24/08/2012 | 195006 |             | 3-Estimativo         | 3-Anulação  | 045540      | Custeio de inscrições<br>âmbito da União", em                                                                                         | : para 15 empregados no curso "La:<br>Brasília/DF.                                                                                                    | nçamentos Contábeis no novo plano de con                                                                                                    | tas no              | 1.571,10 /   | Autorizado    | <b>√</b> †⊖              |
|             | 3251/2012     | 2 24/08/2012 | 195006 |             | 1·Ordinário          | 1-Empenho   | 045540      | Custeio de inscrições<br>âmbito da União", em                                                                                         | : para 15 empregados no curso "La<br>Brasília/DF.                                                                                                    | nçamentos Contábeis no novo plano de con                                                                                                    | tas no              | 1.571,10 /   | Autorizado    | <b>√</b> î⊜              |
|             | 3249/2012     | 2 24/08/2012 | 195006 |             | 1·Ordinário          | 3-Anulação  | 045538      | AQUISIÇÃO E INSTA<br>GABINETE DA CODEV                                                                                                | ALAÇÃO DE PERSIANAS VERTICAI<br>/ASF.                                                                                                    | S NAS SALAS DO PRESIDENTE E CHEFE D                                                                                                    | Ε                   | 0,40 /       | Autorizado    | <b>√</b> †⊖              |
|             | 3246/2012     | 2 23/08/2012 | 195006 | (1081)      | 3·Estimativo         | 2-Reforçe   | 045538      | REFORÇO DA 2012N                                                                                                    | E 000104                                                                                                    |                                                                                                    |                     | 100.000,00 8 | mitido        | / 🗟                      |
|             | 3245/2012     | 2 23/08/2012 | 195007 |             | 3-Estimativo         | 1-Empenho   | 045539      | Custeio de despesas o                                                                                                    | diversas solicitadas pela Gerência o                                                                                                    | la AE/Codevasf.                                                                                                    |                     | 150.000,00 / | Autorizado    | _ <b>√</b> Î⊖            |
|             |               |              |        |             |                      |             |             |                                                                                                    |                                                                                                    | [1] [2] [19] [36] [53] [70] [                                                                                                    | <u>37] [104] [1</u> | 21] [138] [1 | <u>1531</u> > |                          |

#### Figura 40

Na Relação de Solicitações de Emissão de Empenhos Pendentes constam:

- ➢ Solicitação;
- ➢ Data;
- > UG/UGR;
- > Número: refere-se ao número do empenho emitido no Siafi;
- ➤ Tipo;
- ➢ Espécie;
- > PTRes;
- ➤ Finalidade;
- ➤ Valor;
- Situação: nesse campo o Sistema classificará a Situação das Solicitações em 3 tipos:
  - a) Autorizado: ainda não ocorreu a vinculação entre a solicitação e o empenho emitido pelo SIAFI. Caso a solicitação seja encaminhada erroneamente é permitido, somente nesse momento, que o usuário exclua a solicitação efetuada ao clicar em in ;

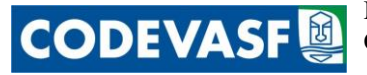

- c) **SIAFI:** nessa situação a vinculação já foi efetuada e não poderá mais haver qualquer tipo de alteração.

### ➤ Ações:

a) **v**: informar o número do empenho emitido no SIAFI;

Para vincular o número do empenho emitido à solicitação o usuário deverá identificar o número da solicitação e posteriormente clicar no ícone  $\checkmark$ . A seguinte tela será exibida:

| Infor   | ne o ni | úmero d | o emp | enho en | nitido : |
|---------|---------|---------|-------|---------|----------|
|         |         |         |       |         |          |
|         | _       |         |       |         |          |
|         |         | ОК      |       | Cancel  | ar       |
| ioura d | 11      |         |       | _       |          |

Nesse quadro o usuário deverá informar o número do empenho emitido pelo SIAFI e, posteriormente clicar em or. A partir desse momento o número do empenho será vinculado a solicitação.

b) 🗊 : excluir solicitação. Ao clicar nesse ícone a janela abaixo será exibida e o usuário deverá informar o motivo do cancelamento da Solicitação, conforme figura abaixo:

| Informe o motivo do cancelamento da solicitação de empenho 2255/20 | )12. |
|--------------------------------------------------------------------|------|
| OK Cancelar                                                        |      |

#### Figura 42

- c) 🖶 : imprimir a solicitação de emissão de empenho; e
- d) 🥜 : alterar o número do empenho informado.